《国家自然灾害救助资金管理系统》

系统操作手册 (电脑端)

# [救助申报]分册

使用对象: 受灾群众

| 1.  | 注册2               |
|-----|-------------------|
| 2.  | 忘记密码3             |
| 3.  | 登录4               |
| 4.  | 个人信息修改5           |
| 5.  | 修改密码7             |
| 6.  | 过渡期生活救助申报8        |
| 7.  | 倒损住房恢复重建救助申报13    |
| 8.  | 因灾遇难人员抚慰申报17      |
| 9.  | 冬春生活救助申报          |
| 10. | 其它救助(应急救助/旱灾救助)申报 |
| 11. | 阳光公示              |
| 12. | 信息查询              |
| 13. | 在线咨询              |

说明:

1、《国家自然灾害救助资金管理系统》是由国家应急管理部统一 建设,用于当自然灾害发生后,实现过渡期生活救助、倒损住房恢复 重建救助、因灾遇难人员抚慰、冬春生活救助以及其它救助(应急救助、旱灾救助)等五项自然灾害救助补贴资金从救助申报、资格审核、资金发放到监督审核的全流程信息化管理。

2、自然灾害救助补贴资金审批发放流程如下:

户报→村评→乡审→县定→市/省/部核查

3、本操作手册分册是针对自然灾害救助补贴资金审批发放流程中的【户报】环节,帮助受灾群众如何使用系统完成救助申报的操作指南。

4、使用对象需要掌握的功能有:注册、登录、忘记密码、个人信息修改、修改密码、过渡期生活救助申报、倒损住房恢复重建救助申报、因灾遇难人员抚慰申报、冬春生活救助申报、其它救助(应急救助/旱灾救助)申报、阳光公示、信息查询、在线咨询等13个功能。

1. 注册

1) 功能描述

用于首次使用系统时获取登录系统的账号和密码。

2) 操作步骤

第一步:在浏览器地址栏输入《国家自然灾害救助资金管理系统》 的网址进入系统登录页面,点击登录页面上【申报人登录】按钮,然 后点击【注册】按钮。如图 1-1 所示:

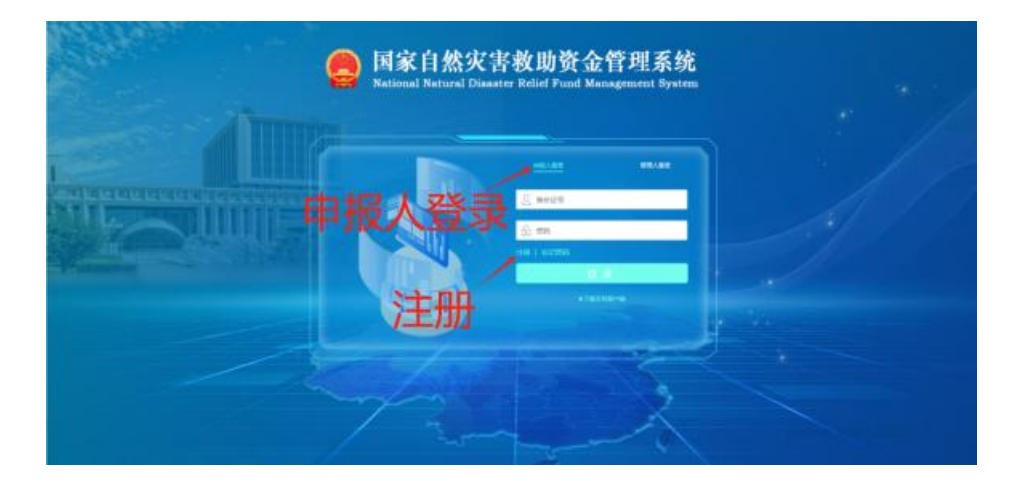

图 1-1 登录页面

第二步:点击【注册】按钮后进入注册信息页面,在页面中填写 申报人姓名、身份证号码、联系电话、户籍地址(注:填写户籍地址 时,需选择到村(居)民委员会)、设置密码、确认密码等信息后, 点击【确定】按钮提交注册信息,系统将为申报人创建登录系统的账 号和密码。账号:申报人填写的身份证号码,密码:申报人设置的密 码。如图 1-2 所示:

| (提示: 1、注册) | (景须为需救助人员! 2、蒂 "*" 项为必填项) |              |         |
|------------|---------------------------|--------------|---------|
| * 申报人姓名    |                           |              |         |
| * 身份证号码    | 4                         |              |         |
| * 联系电话     | 1                         |              |         |
| * 户籍地址     | 2                         | · ~ **** * ~ | 〔组/门牌号/ |
|            | (提示: 请输入合乡并镇后的最新地址!)      | 一直选择至        | 小村(社)   |
| * 设置密码     |                           | 居民委员会        | È       |
|            | (提示:密码长度必须大于等于8并且须包含字     | 呣、数字!)       |         |
| * 确认密码     |                           |              |         |

# 图 1-2 注册页面

## 2. 忘记密码

1)功能描述

当申报人忘记登录系统的密码时,帮助申报人重新设置系统登录 密码。

2) 操作步骤

第一步:打开国家自然灾害救助资金管理系统,选择登录页面上 【申报人登录】按钮,点击【忘记密码】。如图 2-1 所示:

| 国家自然灾害救助资金管理系统<br>National Natural Disaster Relief Fund Management System |  |
|---------------------------------------------------------------------------|--|
| 中报人登录<br>· · · · · · · · · · · · · · · · · · ·                            |  |
| 忘记密码                                                                      |  |
| Trank                                                                     |  |

图 2-1 登录页面

第二步,点击【忘记密码】后进入忘记密码页面,输入申报人姓

第3页

名、身份证号码、联系电话、新密码、确认密码,点击【确认】,如 果信息验证不通过,则需重新修改信息,如果验证通过,则密码修改 成功。如图 2-2 所示:

| * 申报人姓名<br>* 身份证号码<br>* 联系电话<br>f 1000000000<br>新密码<br>(提示密码长度必须大于等于8并且须包含字母、数字!<br>* 确认密码                                                                                                    | 忘记密码    | >                           |
|----------------------------------------------------------------------------------------------------|---------|-----------------------------|
| * 身份证号码<br>* 联系电话<br>新密码<br>····································                                                                                                    | * 申报人姓名 |                             |
| * 联系电话                                                                                                    | * 身份证号码 |                             |
| 新密码 ••••••••••••••••••••••••••••••••••••                                                                                                    | * 联系电话  | 1200000000                  |
| (提示:密码长度必须大于等于8并且须包含字母、数字!<br>* 确认密码 •••••••                                                                                                    | 新密码     | •••••                       |
| * 确认密码 ••••••                                                                                                    |         | (提示:密码长度必须大于等于8并且须包含字母、数字!) |
|                                                                                                    | * 确认密码  |                             |
| 通び 取消 の しんしょう しんしょう しんしょ しんしょ |         | 确认取消                        |

图 2-2 忘记密码页面

# 3. 登录

1)功能描述

对使用系统的用户身份及使用权限进行验证,只有系统的合法用 户才能登录系统。

2) 操作步骤

第一步:在浏览器地址栏输入《国家自然灾害救助资金管理系统》 的网址进入系统登录页面,点击登录页面上【申报人登录】按钮,如 图 3-1 所示:

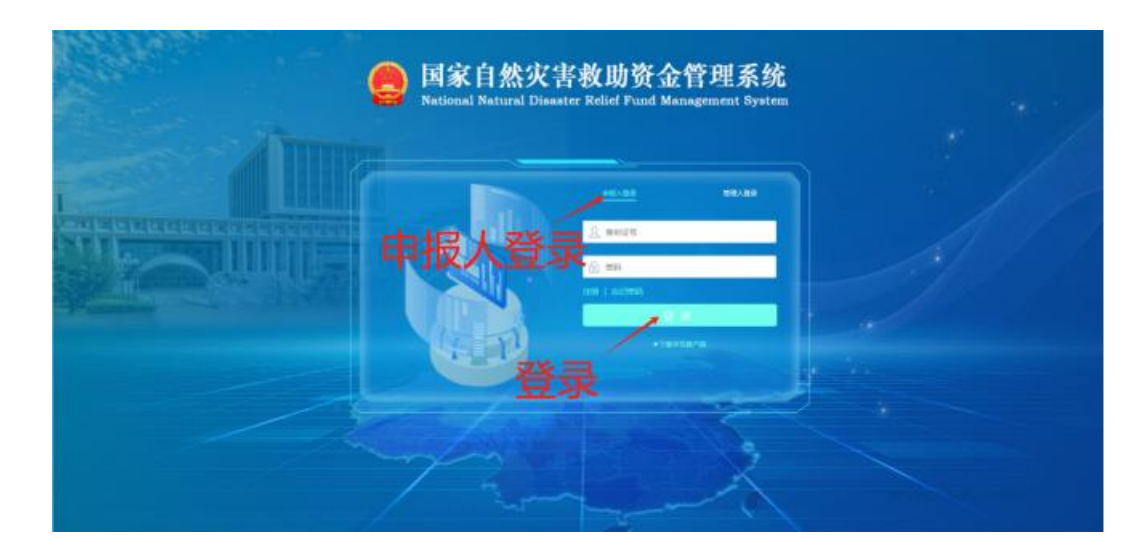

图 3-1 登录页面

第二步:在申报人员登录页面输入身份证号、密码后,点击【登录】按钮,对登录系统的用户信息进行验证。验证通过后,进入主页面。如图 3-2 所示:

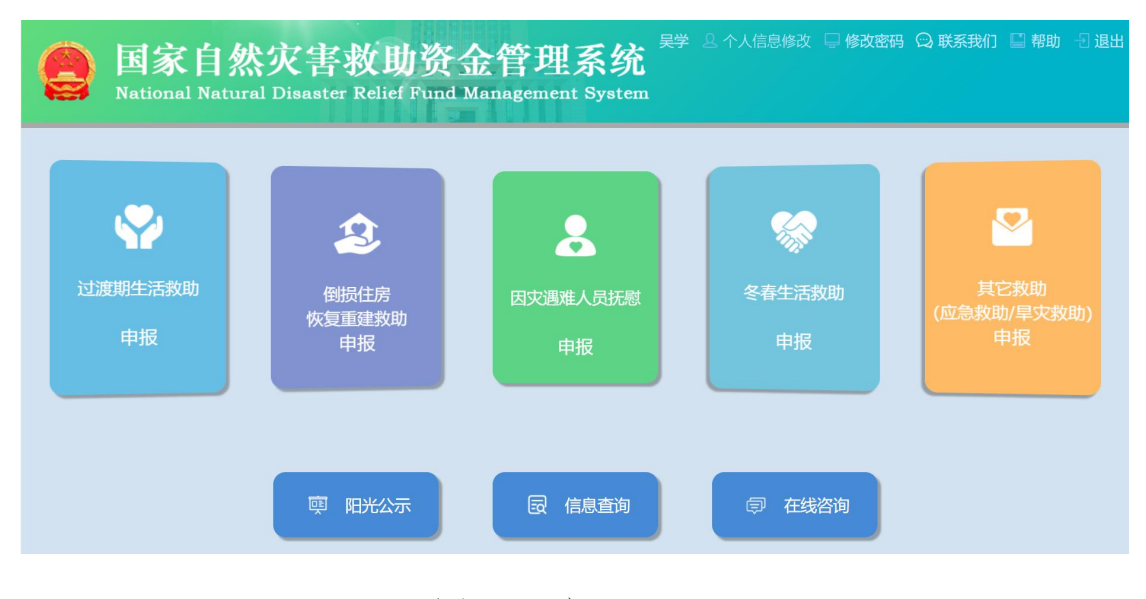

图 3-2 主页

# 4. 个人信息修改

1) 功能描述

申报人之前注册时填写的个人信息,若发生改变,可通过该功能进行修改。

2) 操作步骤

第一步:进入主页后,点击右上方【个人信息修改】。如图 4-1 所示:

| <b>国家自然灾</b><br>National Natural Dis | 害救助资金管理系<br>aster Relief Fund Management Sy | 统<br>stem            | ≠# 8 个人@8#x<br>个人信息修改 | Q \$\$\$\$\$\$\$ □ \$\$\$\$\$(1) □ \$\$\$\$ -0 18出 |
|--------------------------------------|---------------------------------------------|----------------------|-----------------------|----------------------------------------------------|
| 公式明生活款助 申报                           | <b>全</b><br>樹原住房<br>佐知正建教助<br>申报            | よ。<br>国文週第人员执照<br>申报 | を<br>春生活動<br>申报       | <b>送</b><br>民他成助<br>(成金段0b/得支段0b)<br>申报            |
|                                      | 即 阳光公示                                      | 民 信息查询               | <b>章 在线咨询</b>         |                                                    |

图 4-1 主页

第二步,在主页点击【个人信息修改】按钮,进入个人信息修改 页面,可以修改申报人姓名、身份证号码、联系电话、户籍地址等信 息。点击【确定】保存修改的信息,点击【取消】放弃本次信息修改。 如图 4-2 所示:

| 个人信息修改  | 攵             |                                       | ×      |
|---------|---------------|---------------------------------------|--------|
| * 申报人姓名 | J ~~          |                                       |        |
| * 身份证号码 | 4             |                                       |        |
| *联系电话   | 200000000     |                                       |        |
| * 户籍地址  | 四川首测试中级       | · · · · · · · · · · · · · · · · · · · | 组/门牌号/ |
|         | (提示: 请输入合乡并镇际 | 后的最新地址!)                              |        |
|         |               | ,确认                                   | 取消     |

图 4-2 个人信息修改页面

第6页

# 5. 修改密码

1)功能描述

修改申报人的系统登录密码。

2) 操作步骤

第一步:进入主页后,点击右上方【修改密码】,如图 5-1 所示:

| <b>国家自然灾</b><br>National Natural Dis | 害救助资金管理系<br>aster Relief Fund Management Sy | 统<br><sup>stem</sup>                         | 幸城 ≗↑人信8様☆<br>修改密行       | ○ 修衣服約 □ 除药 -0 出出<br>       |
|--------------------------------------|---------------------------------------------|----------------------------------------------|--------------------------|-----------------------------|
| 公式明生活教助 申报                           | 20<br>低限住房<br>恢复加速救助<br>申报                  | よう しん 日本 日本 日本 日本 日本 日本 日本 日本 日本 日本 日本 日本 日本 | <b>※</b><br>冬春生活鉄助<br>申服 | 三月他我助<br>(原急我助)/東支教助)<br>申报 |
|                                      | <b>即 阳光公</b> 示                              | <b>展 信息查询</b>                                | <b>章 在线咨询</b>            |                             |

图 5-1 主页

第二步,在主页点击【修改密码】进入密码修改页面,输入原密码、新密码、确认密码后,点击【确定】保存新密码,点击【取消】 放弃本次密码修改。如图 5-2 所示:

| 用户名    | 李城      |      |
|--------|---------|------|
| * 原密码  | 请输入新密码  |      |
| * 新密码  | 请输入新密码  |      |
| * 确认密码 | 请再输入新密码 |      |
|        | 772.1   | THEN |

图 5-2 修改密码页面

# 6. 过渡期生活救助申报

1)功能描述

当自然灾害发生后,受灾群众根据受灾情况申报过渡期生活救助。

2) 操作步骤

第一步:进入主页后,点击【过渡期生活救助申报】。如图 6-1 所示:

| See 国家自然       | 然灾害救助资<br>ural Disaster Relief Fund                             | <b>金管理系统</b> <sup>鰐</sup><br>Management System |                          | 码 🔾 联系我们 🔛 帮助 🕣 退出        |
|----------------|-----------------------------------------------------------------|------------------------------------------------|--------------------------|---------------------------|
| 立渡期生活救助     申报 | (2)<br>一般<br>一般<br>一般<br>一般<br>一般<br>一般<br>一般<br>一般<br>一般<br>一般 | 因交遇难人员抚慰<br>申报                                 | <b>※</b><br>冬春生活救助<br>申报 | 其它救助<br>(应急救助/早文救助)<br>申报 |
| 过渡             | 」<br>度期生活救助申报                                                   |                                                |                          |                           |
|                | <b>柬</b> 阳光公示                                                   | 同 信息查询                                         | 同 在线咨询                   |                           |

图 6-1 主页

第二步:点击【过渡期生活救助申报】按钮进入过渡期生活救助 申报页面,填写基本信息、受灾信息、在线签名以及上传佐证资料。 如图 6-2 所示:

|                          | 过渡                           | 期生活救助申报                | 2 <sup>余管理部</sup> | <del>©</del> 返回     |
|--------------------------|------------------------------|------------------------|-------------------|---------------------|
| 办理流程                     |                              |                        |                   |                     |
| 1 款助申报                   | 2 村评                         |                        | 乡审                | <b>4) 45</b>        |
| 基本信息                     |                              |                        |                   |                     |
| 申报人姓名                    | 李城<br>提示:申报人默认为需救助人          | 身份证号码 4                | 10923195506203618 |                     |
| 联系方式                     |                              | 基本管点                   | 叫省测试市级应急管理局区县     |                     |
| *家庭人口(人)                 |                              | * 需救助人口(人)             | <b>,</b>          |                     |
| 需救助人口列表 (申               | 报人除外) 添加                     |                        |                   |                     |
| 救助人姓名                    | 救助                           | 人身份证号码                 |                   | 操作                  |
|                          |                              | 暫无数据                   |                   |                     |
| 受灾信息                     |                              |                        |                   |                     |
| * 受灾地址                   | 四川省测试市级应急管理局区县测试应急管理局        | 测试》 * 受灾时间 进           | 封择日期              |                     |
| * 人群类型                   | 一般 低保对象 分散供养特困人员             | 其它                     |                   |                     |
| * 灾种类型                   | □ 洪涝 □ 干旱 □ 地震 □ 地质 □ 低温冷    | 冻 🗌 雪灾 🗌 风雹 🗌 森林草原火灾 🗌 | 重大生物灾害 其它自然       | 饮害                  |
| 因灾伤亡(人)                  |                              | 受灾面积(亩)                |                   |                     |
| 成灾面积(亩)                  |                              | - 受灾信                  | 息                 |                     |
| 一般损坏房屋(间)                |                              | 倒塌严损房屋(间)              |                   |                     |
| 扫描签字                     |                              | 签字确认                   |                   |                     |
| 上传佐证资料                   |                              |                        |                   |                     |
| 是示:上传文件限jpg,<br>*申报人身份证正 | jpeg,png,pdf格式文件           面 | 身份证反面 @ 点击上传<br>*必传    | * 申报人户口簿主页        | <ul> <li></li></ul> |
| * 申报人户口                  | 页 🗢 点击上传 受灾情<br>*必传          | 況佐证附件                  | 人群类型的相关复印件        |                     |
| * 住房倒损照                  |                              | 证资料                    |                   |                     |
| 上传文件列表                   |                              |                        |                   |                     |
| 文件名称                     | 上传类型                         | 资料类型                   |                   | 操作                  |
|                          |                              | <b>省元政法</b><br>提交      | ] 提交              |                     |

图 6-2 过渡期生活救助申报页面

(1)填写基本信息:家庭人口(人)、需救助人口(人)以及需救助人口信息。如图 6-3 所示:

| 申报人姓名            | 1996          | 身份证号码   |    |  |
|------------------|---------------|---------|----|--|
|                  | 提示:申报人默认为需救助人 |         |    |  |
| 联系方式 13888888888 |               | 户籍地址    |    |  |
| • 家庭人口(人)        | 家庭人口(A)       |         |    |  |
| 救助人口列表 (甲        | 目授人除外) 📷      |         |    |  |
| 数的人姓名 教助人身份运     |               | 1征号码    | 操作 |  |
|                  |               | 477-WHE |    |  |

#### 图 6-3 填写基本信息页面

如果需救助人口(人)数量大于1,则需点击【添加】按钮,进入 需救助人员信息页面,录入救助人姓名和身份证号码,点击【确定】 按钮提交需救助人员信息。如图 6-4 所示:

| 需救助人员信息 |         | × |
|---------|---------|---|
| * 救助人姓名 | * 身份证号码 |   |
|         | 确认      |   |
|         |         |   |

图 6-4 填写需救助人员信息页面

(2)填写受灾信息:受灾地址、受灾时间、人群类型、灾种类型、
因灾死亡人口(人)、受灾面积(亩)、成灾面积(亩)、绝收面积(亩)、
一般损坏房屋(间)、倒塌严损房屋(间)。如图 6-5 所示:

| 灾信息       |                                   |           |                 |   |
|-----------|-----------------------------------|-----------|-----------------|---|
| +受灾地址     |                                   | +受灾时间     | 2024-03-18      | 巴 |
| * 人群类型    | ✓ 一般 低限対象 分数供养物团人员 其它             |           |                 |   |
| * 灾种类型    | ☑ 洪涝 💆 干旱 🔄 地震 🔄 地质 🔄 低量冷冻 🔄 雪灾 📄 | 风雹 森林草原火5 | 2 重大生物灾害 其它自然灾害 |   |
| 因灾伤亡(人)   | ×                                 | 受灾面积(亩)   |                 |   |
| 成灾面积(亩)   |                                   | 绝收面积(亩)   |                 |   |
| 一般指坏房屋(间) |                                   | 倒場严損房屋(间) |                 |   |

图 6-5 填写受灾信息页面

(3)申报人签字确认:申报人用手机通过"扫一扫"扫描二维码, 如图 15 所示:

| • 愛灾地址   | 即日前新动力和应急管理师区具测试应急管理师测试3~             | + 受灾时间      | 2024-03-18      |  |
|----------|---------------------------------------|-------------|-----------------|--|
| * 人群类型 🔽 | 一般 低限对象 分散供养物国人员 其它                   |             |                 |  |
| ● 灾种类型 🔽 | 洪游   夏 千旱     地震     地质     低置冷冻   雪灾 | 风雹 🗌 森林草原火5 | 2 重大生物灾害 算它自然灾害 |  |
| 因灾伤亡(人)  | <b>n</b><br>  V                       | 受灾面积(亩)     |                 |  |
| 成灾面积(亩)  |                                       | 绝收面积(亩)     |                 |  |
| 发损坏房屋(间) |                                       | 倒場严損房屋(间)   |                 |  |
|          | 的 那些 扫描二维码                            |             |                 |  |
| 扫描签字     | × ×                                   | 签字确认        |                 |  |
|          | 这些"别"                                 |             |                 |  |

图 6-6 扫二维码签字页面

扫描二维码进入手机签字页面进行签名,签名后点击【生成签名】 按钮并在签名成功页面点击【确定】按钮即完成签名,如图 6-7 所示。 在手机上完成签名然后在图 6-6 上点击【签字确认】按钮获取签名信 息。

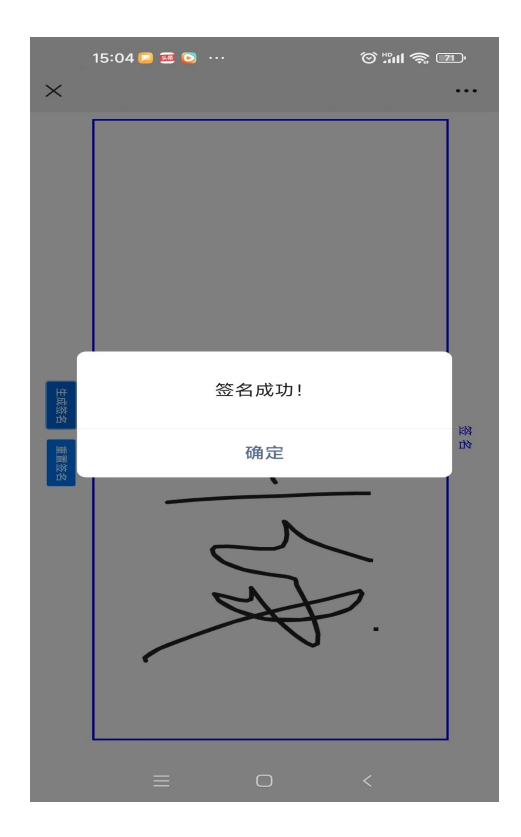

图 6-7 手机签名页面

(4)上传佐证资料:上传申报人身份证正面、申报人身份证反面、 申报人户口簿主页、申报人户口页、住房倒损照片等必传资料和非必 传资料受灾情况佐证材料。如图 6-8 所示:

| 上传佐证资料           |               |            |             |            |        |
|------------------|---------------|------------|-------------|------------|--------|
| 提示:上传文件限jpg,jpeg | g,png,pdf格式文件 |            |             |            |        |
| * 申报人身份证正面       | ◎ 点击上传        | * 申报人身份证反面 | ◎ 点击上传      | * 申报人户口簿主页 | ◎ 点击上传 |
|                  | *必传           |            | *必传         |            | *必传    |
|                  |               |            |             |            |        |
| * 申报人户口页         | ◎ 点击上传        | 受灾情况佐证附件   | ◎ 点击上传      | * 住房倒损照片   | ◎ 点击上传 |
|                  | *必传           |            | 根据具体情况传,非必传 |            | *必传    |
|                  |               |            |             |            |        |

图 6-8 上传佐证资料页面

## 例: 上传申报人身份证正面

点击申报人身份证正面后的【点击上传】按钮,在弹出的窗口选择身份证正面图片,然后点击【打开】按钮,完成图片上传。如图 6-9 所示:

|      | The summer                            |                                                                                                    |                   |                                                            |                                        |                                                                                                    | ^ |
|------|---------------------------------------|----------------------------------------------------------------------------------------------------|-------------------|------------------------------------------------------------|----------------------------------------|----------------------------------------------------------------------------------------------------|---|
| *    | a- +                                  | -                                                                                                    |                   | ditter as                                                  | ditter . A.                            | atta                                                                                                    |   |
| *    | dillara ina                           | ALL CONTRACTOR OF CONTRACTOR OF CONTRACTOR O | 身份证正面复的<br>件_png  | 爱夫王后                                                       |                                        | 四川省应急管理                                                                                                    |   |
|      |                                       |                                                                                                    |                   | 选择图片 - 副本.ppt                                              | 2021016.ppt                            | 型<br>本.pptx                                                                                                    |   |
|      | P                                     |                                                                                                    | P                 | 类型: PPTX 演示文稿<br>作者: lenavo<br>标题: PowerPoint 東示文稿         | (regime scale)                         | To an and the second second se | i |
| н,   | 四川留市 <b>中田市</b><br>万章<br>20220407.pdf | 20220407.pptx                                                                                                    | 20230920.pdf      | 四川省 大小:1.06 MB<br>庁审批: 修改日期: 2023/12/12 17:14<br>資金审批.pptx | g                                      | pre- 🌪                                                                                                    |   |
|      |                                       |                                                                                                    |                   |                                                            |                                        |                                                                                                    |   |
|      | 3                                     |                                                                                                    | - Angel Street, 1 |                                                            | ······································ | 演示data.txt                                                                                                    |   |
|      | O service"                            |                                                                                                    |                   | \$ <b>T</b> ₹                                              | Ŧ                                      |                                                                                                    | ~ |
| 之件名( | N): 身份证正面复的                           | D件.png                                                                                                    |                   |                                                            | ~ 新有文件 (*.*                            | · ·                                                                                                    |   |
|      |                                       |                                                                                                    |                   |                                                            | 打开(Q)                                  | NC1P6                                                                                                    |   |

图 6-9 上传申报人身份证正面页面

(5) 上传文件列表:图片文件上传完成后,在文件上传列表中 可进行上传图片的预览和删除。如图 6-10 所示:

| 上传文件列表       |          |          |               |
|--------------|----------|----------|---------------|
| 文件名称         | 上传关型     | 资料类型     | 操作            |
| 申报人身份证正面.png | 申报人身份证正面 | 个人申报佐证资料 | <b>预</b> 览 删除 |
| 申报人身份证反面.jpg | 申报人身份证反面 | 个人申报佐证资料 | 预览 删除         |
| 申报人户口簿主页.png | 申报人户口簿主页 | 个人申报佐证资料 | 预览删除          |
| 申报人户口页.png   | 申报人户口页   | 个人申报佐证资料 | <b>预览 删除</b>  |
| 住房倒损照片.png   | 住房倒损照片   | 个人申报佐证资料 | 预览 删除         |

图 6-10 上传文件列表页面

第 12 页

第三步:申报信息填写完毕后,点击【提交】按钮提交申报资料, 完成过渡期生活救助申报。

#### 7. 倒损住房恢复重建救助申报

1)功能描述

当自然灾害发生后,受灾群众根据受灾情况申报倒损住房恢复重 建救助。

2) 操作步骤

第一步:在主页面点击【倒损住房恢复重建救助申报】按钮,进入倒损住房恢复重建救助申报页面。如图 7-1 所示:

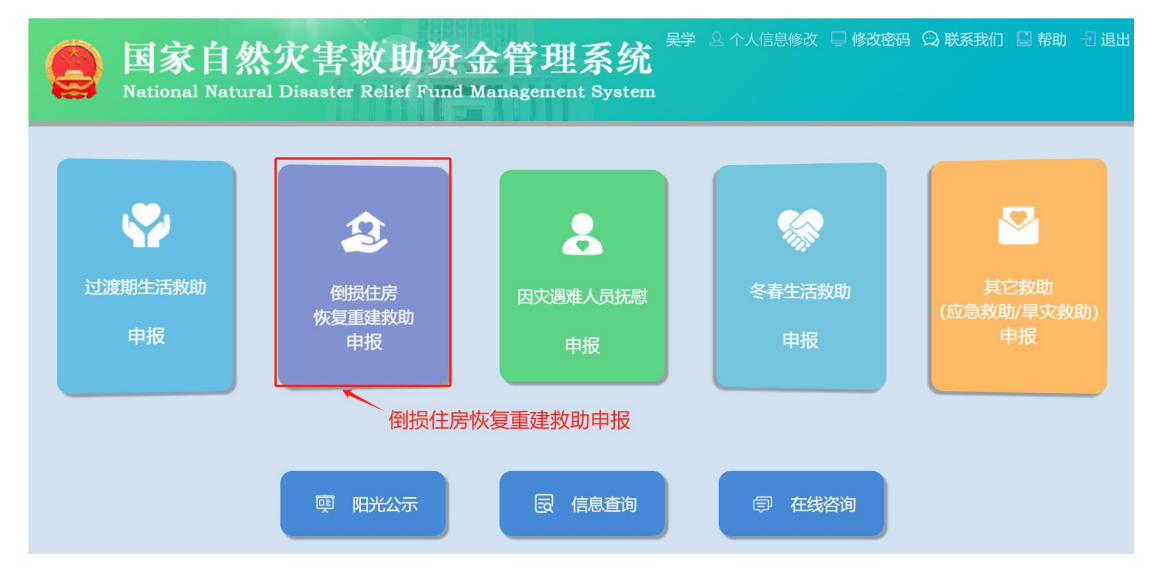

图 7-1 主页

第二步:在倒损住房恢复重建救助申报页面上填写基本信息、受 灾信息、在线签名以及上传佐证资料。如图 7-1 所示:

| 理読程<br>款助中报<br>中限人性名<br>事限人性名<br>家庭人口(八<br>教助人口列表 (中报)<br>做人姓名<br>* 委庆地址<br>* 研訳程度<br>* 代联程度<br>* 人群类型                                                                                                    |                                                                                                    | <ul> <li>村评</li> <li>基本</li> <li>800人号的证明</li> <li>80102号证明</li> <li>80102号证明</li> </ul>                                                                                                    | 身<br>【信息<br>¥7.7888                                                                                                    | <ul> <li>③</li> <li>●</li> <li>●</li> </ul> | ) 多审<br>10923195506<br>回川台湖にけれ<br>創筆日期<br>減   | 203618           | Multura te avan<br>Bitt     | - (4)        | ₽. |
|----------------------------------------------------------------------------------------------------|----------------------------------------------------------------------------------------------------|----------------------------------------------------------------------------------------------------|----------------------------------------------------------------------------------------------------|----------------------------------------------------------------------------------------------------|-----------------------------------------------|------------------|-----------------------------|--------------|----|
| 数助申报       本信息       申級人姓名       第第万式       *家庭人口(人)       救助人口列表(申报)       救助人口列表(申报)       次信息       *愛求地址       * 街照程度       *人群类型                                                                                           |                                                                                                    | 2) 村评<br>基本<br>就的人名纳证马斯<br>就也这些话话用问题证:4 ~<br>~                                                                                                    | 9<br><b>、信息</b><br>19<br>19<br>19<br>19                                                                                                    |                                                                                                    | ● 多审<br>110923195506<br>四川松湖町で中マ<br>熱芋日期<br>類 | 203618           | ang Lan Sett menang<br>Refe | - (4)<br>試多領 | 县  |
| 本信息<br>申退人姓名<br>原系方式<br>家庭人口(人)<br>救助人口列表(申税人<br>数助人社内表(中税人)<br>大佐息<br>* 受灾地址<br>* 受灾地址<br>* 供原和度<br>* 人群类型                                                                                                    | 示: 申报人默认为集致的人<br>38888888888<br>人除か) 落加<br>9川當測試かゆ吸成為管理項反目録<br>取得<br>一般 (低限対象 )分散供                                                                      | 基本<br>就的人身份证明和<br>的认识总管理问题记:5 ~<br>~                                                                                                    | 。<br><b>(信息</b><br>NTROUG                                                                                                    | 労证号码<br>戸籍地址<br>三<br>ロ(い)<br>一<br>受 文时间<br>。<br>必                                                                                                    | 10923195506<br>四川鉛湖位市中<br>助祥日期                | 203618           |                             | 武 <i>乡</i> 領 |    |
| <ul> <li>申級人姓名</li> <li>課題</li> <li>联系方式</li> <li>* 家庭人口(人)</li> <li>救助人口列表(申报)</li> <li>救助人口列表(中报)</li> <li>* 受灾地址</li> <li>* 受灾地址</li> <li>* 借限程度</li> <li>* 付照程度</li> <li>* 人群类型</li> </ul>                                  | <ul> <li>・ 時間人数以为需数加人</li> <li>3888888888</li> <li>(人除外) 落加</li> <li>(以目前測点がもの成高管理内区包測</li> <li>(以目前測点がもの成高管理内区包測</li> <li>(以目前測点がもの成高管理内区包測</li> </ul> | 基本<br>(1995年)<br>(1997年)<br>(1997<br>)<br>(1997<br>)<br>(1997<br>)<br>(1 | ہ<br>د<br>الاتھیں<br>*                                                                                                    | の証号码                                                                                                    | 10923195506<br>四川台湖街市中<br>站芋口雨<br>矯           | 203618           | BALL                        |              |    |
| <ul> <li>課題所方式</li> <li>家庭人口(八)</li> <li>教助人口列表(中报)、</li> <li>教助人口列表(中报)、</li> <li>教助人比客</li> <li>究信息</li> <li>* 受灾地址</li> <li>* 供照程度</li> <li>* 供照程度</li> <li>* 供照程度</li> <li>* 供照程度</li> </ul>                                | 示:                                                                                                    | 基本<br>880人9029年<br>880人9029年<br>880人9029年<br>880人9029年<br>880人9929年<br>880人9929年<br>880                                                                                                    | x信ee<br>MFERSH                                                                                                    |                                                                                                    |                                               | <u>北</u> 京會管理局区員 |                             |              |    |
| <ul> <li>武気力工</li> <li>家道人口(人)</li> <li>教助人口列表(申报)</li> <li>教助人口列表(申报)</li> <li>教助人工列表(申报)</li> <li>教助人工列表(申报)</li> <li>学校忠</li> <li>学校忠</li> <li>・ 保護程度(第)</li> <li>・ 保護程度(第)</li> <li>・ 保護程度(第)</li> <li>・ 保護程度(第)</li> </ul> | 36889888888<br>入時分か) 活力1<br>四川留満城から吸放為営務局に名募<br>電売率<br>一般 (低限対象) 分散状                                                                                    | 基本<br>889.499.899<br>89.1.99<br>8.1.89<br>8.1.89<br>8.1.89<br>8.1.89<br>8.1.89<br>8.1.89<br>8.1.99<br>8.1.99                                                                                                    | ·信意<br>8<br>14元数38                                                                                                    |                                                                                                    | 加辛日期                                          | MU/SIG UP/IOC SA | 後にAM 27153 4日からが3<br>接作     |              |    |
| * 家庭人口(人)<br>我助人口列表(申紀<br>如从姓名<br>                                                                                                    | 人除分) 注加 301台湾市市の成為管理局区発展 301台湾市市の成為管理局区発展 305号 一般 ① 任保知識 ② 分散供                                                                                          |                                                                                                    | <<br>(信定<br>)<br>)<br>)<br>(行志)(用<br>)<br>)<br>)<br>)<br>)<br>)<br>)<br>)<br>)<br>)<br>)<br>)<br>)<br>)<br>)<br>(<br>)<br>)<br>)<br>)<br>(<br>)<br>)<br>)<br>)<br>(<br>)<br>)<br>(<br>)<br>)<br>(<br>)<br>)<br>(<br>)<br>)<br>)<br>)<br>(<br>)<br>)<br>)<br>)<br>)<br>)<br>(<br>)<br>)<br>)<br>)<br>)<br>)<br>(<br>)<br>)<br>)<br>)<br>)<br>)<br>)<br>(<br>)<br>)<br>)<br>)<br>)<br>)<br>(<br>)<br>)<br>)<br>)<br>)<br>)<br>)<br>)<br>)<br>)<br>)<br>)<br>)<br>)<br>)<br>)<br>)<br>)<br>)<br>) |                                                                                                    | 地辛日期                                          |                  | 證作                          |              |    |
| 救助人口列表(申税)<br>续加人姓名                                                                                                    | 人除外) 法加<br>(川留)間式市場成為管理局区員要<br>(助用)<br>(市)<br>(市)<br>(市)<br>(市)<br>(市)<br>(市)<br>(市)<br>(市)<br>(市)<br>(市                                                | (数数人身份证号码<br>数式成功管理局 測试 4 ~)<br>~                                                                                                    | 3<br>報元政選用<br>*                                                                                                    | -<br>受灾时间<br>- 必                                                                                                    | 选择日期                                          |                  | 操作                          | Ë            |    |
| 390人姓名<br>- 安京息<br>                                                                                                    | 明治週試中級成為管理局区員運<br>調査手<br>一般 □ 任保対象 □ 分散供                                                                                                    | 教助人身份证号研<br>教助人身份证号研<br>表記定為管理局測试么 ><br>>                                                                                                    | 8<br>119元823月<br>*                                                                                                    | 受灾时间                                                                                                    | 选择日期                                          |                  | 操作                          | ±            |    |
| <b>交信思</b> * 受灾地址 [2]     * 受灾地址 [2]     * 倒损程度 [3]     * 人群类型 []                                                                                                    | 3月留護式市場成為管理局区員要<br>18時詳<br>一般   任編対象   分散供                                                                                                    | 町山心急管理局別は彡>                                                                                                    | <b>留无政</b> 限<br>*                                                                                                    | 受灾时间                                                                                                    | 對季日期                                          |                  |                             |              |    |
| 宋信思     * 受灾地址     ②     * 倒损程度     ◎     * 们损程度     ◎     * 人群浅型     □                                                                                                    | 四川省調流市政応急管理局区長調<br>電送祥<br>一般   任編对象   分散供                                                                                                    | 新成立意管理同源武多く                                                                                                    | *                                                                                                    | 受灾时间                                                                                                    | 動择日期                                          |                  |                             |              |    |
| <del>文信恩</del> * 受灾地址 E<br>* 倒扱程度 词<br>* 人群类型 ]                                                                                                    | 9月台渡航市坂成為管理局区長速<br>會选择<br>一般 低線対象 分数供                                                                                                    | 11式应急管理局測试3 > )                                                                                                    | *                                                                                                    | 受灾时间                                                                                                    | 西洋日期<br>噴                                     |                  |                             |              |    |
| * 受灾地址 []<br>* 倒损程度 []<br>* 人群类型 ]                                                                                                    | 明治部時市敬心急管理局区長期                                                                                                    | N式应急管理局测试多 >                                                                                                    | *                                                                                                    | 受灾时间                                                                                                    | 选择日期<br><b>填</b>                              |                  |                             | Ħ            |    |
| * 倒损程度 1                                                                                                    | ■选择<br>一般 □ 低保对象 □ 分散供                                                                                                    | ~                                                                                                    |                                                                                                    | 3C/                                                                                                    | 24                                            |                  |                             |              |    |
| * 人群类型                                                                                                    | 一般 低保对象 分散供                                                                                                    |                                                                                                    |                                                                                                    |                                                                                                    |                                               |                  |                             |              |    |
|                                                                                                    |                                                                                                    | 养特困人品   其它                                                                                                    |                                                                                                    |                                                                                                    |                                               |                  |                             |              |    |
|                                                                                                    |                                                                                                    | indiate Ente                                                                                                    |                                                                                                    |                                                                                                    |                                               |                  |                             |              |    |
| * 灾种类型 🗌                                                                                                    | 洪涝 二十旱 一地震 一地                                                                                                    | 源 🗌 低温冷冻 🗌 雪女                                                                                                    | 「 図魯   森                                                                                                    | 林草原火灾                                                                                                    | 重大生物好                                         | 2書   其它自然        | 灾害                          |              |    |
| 般损坏房屋(间)                                                                                                    |                                                                                                    | 117                                                                                                    |                                                                                                    |                                                                                                    |                                               |                  |                             |              |    |
|                                                                                                    |                                                                                                    | マ                                                                                                    | 2火17                                                                                                    | 忌                                                                                                    |                                               |                  |                             |              |    |
| 因灾伤亡(人)                                                                                                    |                                                                                                    |                                                                                                    | 文受                                                                                                    | 2面积(亩)                                                                                                    |                                               |                  |                             |              |    |
| 成灾面积(亩)                                                                                                    |                                                                                                    |                                                                                                    | 绝收                                                                                                    | (面积(亩)                                                                                                    |                                               |                  |                             |              |    |
| F                                                                                                    | 1533162257回                                                                                                    |                                                                                                    |                                                                                                    |                                                                                                    |                                               |                  |                             |              |    |
| 100                                                                                                    |                                                                                                    |                                                                                                    |                                                                                                    |                                                                                                    |                                               |                  |                             |              |    |
| 扫描签字                                                                                                    |                                                                                                    |                                                                                                    | 签字确认                                                                                                    |                                                                                                    |                                               |                  |                             |              |    |
| 22                                                                                                    |                                                                                                    |                                                                                                    |                                                                                                    |                                                                                                    |                                               |                  |                             |              |    |
| L                                                                                                    | 14204440000000                                                                                                    |                                                                                                    |                                                                                                    |                                                                                                    |                                               |                  |                             |              |    |
| 传佐证资料                                                                                                    |                                                                                                    |                                                                                                    |                                                                                                    |                                                                                                    |                                               |                  |                             |              | _  |
| * 申报人身份证正面                                                                                                    | i                                                                                                    | * 申报人身份证反                                                                                                    | 面 《 点击上(                                                                                                    | ŧ                                                                                                    | * 🛱                                           | 报人户口簿主页          | ◎ 点击上传                      |              |    |
|                                                                                                    | *必传 一 / 主                                                                                                    | にたいてき                                                                                                    | ふれ                                                                                                    |                                                                                                    |                                               |                  | *必传                         |              |    |
| * 申报人户口页                                                                                                    | ◎ 点击上传                                                                                                    | 受灾情况佐证附                                                                                                    | 件 🗢 点击上的                                                                                                    | ŧ                                                                                                    | * 人群类                                         | 型的相关复印件          | ● 点击上传                      |              |    |
|                                                                                                    | *必传                                                                                                    |                                                                                                    | 根据具体情况                                                                                                    | 传,非必传                                                                                                    |                                               |                  | *(除"一般"和"其"<br>需要上传)        | 2"人群的        | 赵  |
| * 倒损房屋全旗                                                                                                    | ◎ 点击上传                                                                                                    | *居住者在倒损房屋                                                                                                    | 前 ④ 点击 日                                                                                                    | ţ                                                                                                    | 侄                                             | 拐房屋鉴定报告          | ⊕ 点击上传                      | 1            |    |
|                                                                                                    | *必传                                                                                                    |                                                                                                    | *(申报人站在信<br>必传)                                                                                                    | 到损房屋前的                                                                                                    | 照片                                            |                  | 非必传                         |              |    |
| 专文件列表                                                                                                    |                                                                                                    |                                                                                                    |                                                                                                    |                                                                                                    |                                               |                  |                             |              |    |
| 件名称                                                                                                    | 上传类型                                                                                                    |                                                                                                    | 资料类型                                                                                                    |                                                                                                    |                                               |                  | 操作                          |              |    |
|                                                                                                    |                                                                                                    |                                                                                                    | 82天-80年                                                                                                    |                                                                                                    | _                                             |                  |                             |              |    |

图 7-2 倒损住房恢复重建救助申报页面

(1)填写基本信息:填写家庭人口(人)、需救助人口(人)以及需救助人口信息。如图 7-3 所示:

| 申报人姓名     | 12.95          | 身份证号码     |    |
|-----------|----------------|-----------|----|
|           | 提示: 申报人默认为需救助人 |           |    |
| 联系方式      |                | 户籍地址      |    |
| •家庭人口(人)  | -              | +需救助人口(人) | -  |
| 敗助人口列表 (申 | 报人除外) 🛛 😹      |           |    |
| 的人地名      | 較加入            | 身份证号码     | 操作 |
|           |                | 留无数据      |    |

# 图 7-3 填写基本信息页面

如果需救助人口(人)数量大于1,则需点击【添加】按钮,弹出 需救助人员信息页面,录入救助人姓名和身份证号码,点击【确定】 按钮,提交需救助人员信息。如图7-4所示:

| 需救助人员信息 |        | × |
|---------|--------|---|
| * 救助人姓名 | *身份证号码 |   |
|         | 确认     |   |

图 7-4 需救助人员信息页面

(2)填写受灾信息:填写受灾地址、受灾时间、倒损程度、人群类型、灾种类型、因灾死亡人口(人)、受灾面积(亩)、成灾面积(亩)、绝收面积(亩)、一般损坏房屋(间)、倒塌严损房屋(间)以及在线签名。如图 7-5 所示:

| 受灾信息      |                                                                 |
|-----------|-----------------------------------------------------------------|
| *受灾地址     | 四川省務試市現益急管理局区長期試益急管理局期試多領期試計社1 > 🖌 *受交时间 2024-03-11 日           |
| * 重建方式    | · 通流师 🗸 🖌 • 倒振程度 🛛 倒曝严偿                                         |
| * 人群类型    | ■ 一級 □ 低限対象 □ 分散供养特别人员 □ 其它                                     |
| * 灾种类型    | ♥ 拱張   干旱   北震   北原   低温冷冻   雪灾   风雹   森林華原火灾   重大生物灾害   其它自然灾害 |
| 一般损坏房屋(间) | 倒堪严损房屋(间) 1                                                     |
| 因灾伤亡(人)   | 受灾面积(面)                                                         |
| 成灾面积(亩)   | 绝改面积(油)                                                         |
| 扫描签字      |                                                                 |

图 7-5 受灾信息页面

在线签名:首先申报人通过"扫一扫"扫描二维码,在手机上弹出的签字页面签名后,点击【生成签名】按钮,在签名成功页面点击 【确定】按钮,完成签名。然后在图 23 上点击【签字确认】按钮, 获取签名信息。如图 7-6 所示:

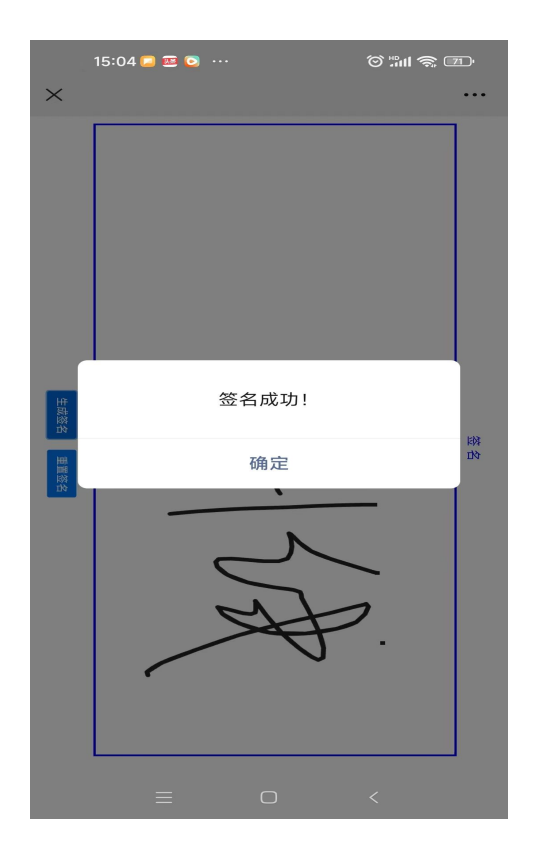

图 7-6 签字页面

(3)上传佐证资料:上传申报人身份证正面、申报人身份证反面、 申报人户口簿主页、申报人户口页、住房倒损照片、居住者在倒损房 屋前等必传资料和受灾情况佐证材料、倒损房屋鉴定报告非必传资料。 如图 7-7 所示:

| 上传佐证资料           |                                                             |            |                                         |            |        |
|------------------|-------------------------------------------------------------|------------|-----------------------------------------|------------|--------|
| 提示:上传文件限jpg,jpeg | ,png,pdf格式文件                                                |            |                                         |            |        |
| * 申报人身份证正面       | の点击上传                                                       | * 申报人身份证反面 | ◎ 点击上传                                  | * 申报人户口簿主页 | ◎ 点击上传 |
|                  | *必传                                                         |            | *必传                                     |            | *必传    |
| * 申报人户口页         | @ 点击上传                                                      | 受灾情况佐证附件   | ⊕ 点击上传                                  | * 倒损房屋全貌   | ● 点击上传 |
|                  | *必传                                                         |            | 根据具体情况传,非必传                             |            | *必传    |
| *居住者在倒损房屋前       | <ul> <li>① 点击上传</li> <li>*(申报人站在倒损房屋前的照片<br/>必传)</li> </ul> | 倒损房屋鉴定报告   | <ul> <li>⊕ 点击上传</li> <li>非必传</li> </ul> |            |        |

图 7-7 上传佐证资料页面

例: 上传申报人身份证正面

点击申报人身份证正面后的【点击上传】按钮,在弹出的窗口 选择身份证正面图片,然后点击【打开】按钮,完成图片上传。如图 7-8 所示:

第 16 页

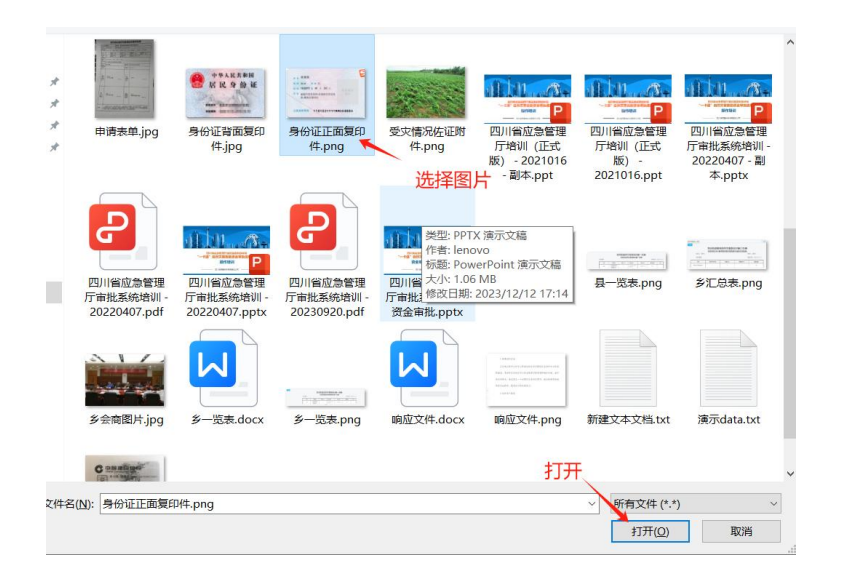

图 7-8 上传申报人身份证正面页面

图片上传完成后,在文件上传列表进行图片的预览和删除。如图 7-9 所示:

| 传佐证资料            |             |            |             |            |            |
|------------------|-------------|------------|-------------|------------|------------|
| 示:上传文件限jpg,jpeg, | png,pdf格式文件 |            |             |            |            |
| * 申报人身份证正面       | ◎ 点击上传      | * 申报人身份证反面 | ◎ 点击上传      | * 申报人户口簿主页 | ◎ 点击上传     |
|                  | *必传         |            | *必传         |            | *必传        |
| * 申报人户口页         | ◎ 点击上传      | 受灾情况佐证附件   | ◎ 点击上传      | * 倒损房屋全貌   | ● 点击上传     |
|                  | *必传         |            | 根据具体情况传,非必传 |            | *必传        |
| * 居住者在倒揭房屋前      | ◎ 点击上传      | 倒揭房屋鉴定报告   | ◎ 点击上传      |            |            |
|                  | *(申报人站在倒损质  | 身屋前的照片     | 非必传         |            |            |
|                  | 12/1专)      |            |             |            |            |
| 传文件列表            |             |            |             |            |            |
| 文件名称             |             | 上传类型       | 资料类型        |            | 操作         |
| 申报人身份证正面.png     |             | 申报人身份证正面   | 个人申报佐证密料    |            | 预造量除       |
| 申报人局份证反面.jpg     |             | 申报人身份证反面   | 个人申报佐证资料    |            | 预数 删除      |
|                  |             |            |             |            |            |
| 审报人户口簿主页.png     |             | 申报人户口簿主页   | 个人申报佐证资料    |            | 预览删除       |
| 申报人户口页.png       |             | 申报人户口页     | 个人申报佐证资料    |            | 预览 删除      |
| 到损房屋全貌照片.png     |             | 倒损废屋全貌     | 个人申报佐证密料    |            | 预改 删除      |
|                  |             |            |             |            |            |
| 副住事在例识虚层前照片 or   | n           | 屋住者在倒得度局前  | 个人由据供证资料    |            | STORE BURG |

图 7-89 文件上传列表

第三步:信息填写完毕后,点击【提交】按钮,提交申报资料, 完成倒损住房恢复重建救助申报。

# 8. 因灾遇难人员抚慰申报

1)功能描述

当自然灾害发生后,受灾群众根据受灾情况申报因灾遇难人员抚慰。

第 17 页

2) 操作步骤

第一步:在主页面点击【因灾遇难人员抚慰申报】按钮,进入因 灾遇难人员抚慰申报页面。如图 8-1 所示:

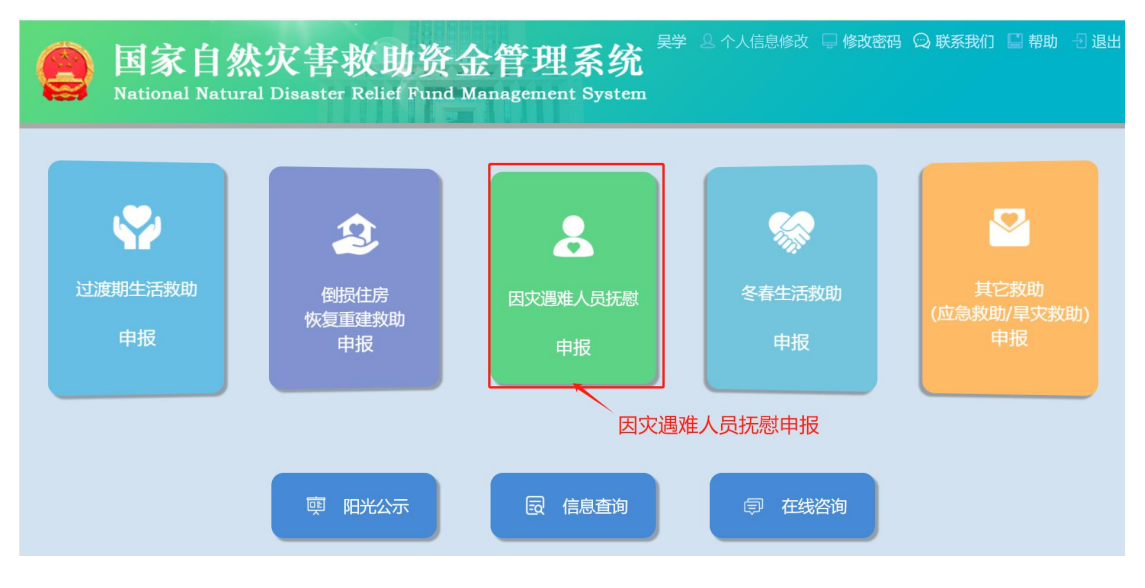

图 8-1 主页

第二步:在申请页面上填写基本信息、受灾信息、在线签名以及 上传佐证资料。如图 8-2 所示:

|                          | 因灾遇                                   | 唯人员抚慰申               | 报             | €返回                                                                 |
|--------------------------|---------------------------------------|----------------------|---------------|---------------------------------------------------------------------|
| 办理流程                     |                                       |                      |               |                                                                     |
| 1 救助申报                   | 2 村评                                  |                      | 3〕 <b>乡</b> 审 | 4 县定                                                                |
| 基本信息                     |                                       |                      |               |                                                                     |
| 申报人姓名                    | 李城                                    | 身份证号码                |               |                                                                     |
|                          | 提示:申报人默认为需救助人                         |                      |               |                                                                     |
| 联系方式                     |                                       | 户籍地址                 |               | 则试应急管理局测试乡镇                                                         |
| * 家庭人口(人)                |                                       | 基本信息                 |               |                                                                     |
| 需救助人口列表 (申               | 报人除外) 添加                              |                      |               |                                                                     |
| 救助人姓名                    | 救助人身份                                 | 证号码                  |               | 操作                                                                  |
|                          |                                       | 智无数据                 |               |                                                                     |
|                          |                                       |                      |               |                                                                     |
| 受灾信息                     |                                       |                      |               |                                                                     |
| * 受灾地址                   | 四川省测试市级应急管理局区县测试应急管理局测试会              | * 受灾时间               | 选择日期<br>必填    |                                                                     |
| * 人群类型                   | □ 一般 □ 低保对象 □ 分散供养特困人员 □ 其它           | 2                    |               |                                                                     |
| * 灾种类型                   | □ 洪涝 □ 干旱 □ 地震 □ 地质 □ 低温冷冻 □          | 雪灾 风雹 森林草原火灾         | 1 重大生物灾害 其它自然 | 灾害                                                                  |
| * 因灾伤亡(人)                | E E E E E E E E E E E E E E E E E E E | <b>シ 灾 信 思</b>       |               |                                                                     |
| 143火山(四)                 |                                       | 纪汉国积(田)              |               |                                                                     |
| 一般损坏房屋(间)                |                                       | 倒塌严损房屋(间)            |               |                                                                     |
| 扫描签字                     |                                       | 签字确认                 |               |                                                                     |
| 上传佐证资料                   |                                       |                      |               |                                                                     |
| 提示:上传文件限jpg,<br>*申报人身份证] | jpeg,png,pdf格式文件<br>E面                | 沿证反面 (中) 点击上传<br>*必传 | * 申报人户口簿主页    | <ul> <li>         ● 点击上传     </li> <li>         *必传     </li> </ul> |
| * 申报人户[                  | □页 <sup>●</sup> 点击上传<br>*必传           | 在正资料                 | * 人群类型的相关复印件  |                                                                     |
| * 因灾死亡或失踪                | 亚明   ◎ 点击上传<br>*必传                    |                      |               |                                                                     |
| 上传文件列丰                   |                                       |                      |               |                                                                     |
| 文件名称                     | 上传类型                                  | 资料类型                 |               | 操作                                                                  |
|                          |                                       | 暂无数据                 | 提示            |                                                                     |
|                          |                                       | 提交                   |               |                                                                     |

图 8-2 因灾遇难人员抚慰申报页面

(1)填写基本信息:填写家庭人口(人)、需救助人口(人)以及需救助人口信息。如图 8-3 所示:

| 申报人姓名     | 学城            | 身份证号码        |    |
|-----------|---------------|--------------|----|
|           | 提示:申报人默认为需救助人 |              |    |
| 联系方式      |               | 户籍地址         |    |
| •家庭人口(人)  | -             | +需我助人口(人)    |    |
| 救助人口列表 (甲 | 1报人除外) 🛛 😹 🥢  |              |    |
| 的人姓名      | 89            | 助人事份证号码      | 操作 |
|           |               | 477.77.40-em |    |

图 8-3 填写基本信息页面

如果需救助人口(人)数量大于1,则需点击【添加】按钮,弹出 需救助人员信息页,录入救助人姓名和身份证号码,点击【确定】按 钮,提交需救助人员信息。如图 8-4 所示:

| 家救助人员信息 |        | × |
|---------|--------|---|
| * 救助人姓名 | *身份证号码 |   |
|         | 确认     |   |

图 8-4 需救助人员信息页

(2)填写受灾信息:填写受灾地址、受灾时间、人群类型、灾种类型、因灾死亡人口(人)、受灾面积(亩)、成灾面积(亩)、绝收面积
(亩)、一般损坏房屋(间)、倒塌严损房屋(间)以及在线签名。如图 8-5 所示:

| 安信息       |                                 |                        |                 |   |
|-----------|---------------------------------|------------------------|-----------------|---|
| * 受灾地址    | 四川省测试市级应急管理局区县测试应急管理局测试乡~       | * 受灾时间                 | 2024-03-11      | Ċ |
| * 人群类型    | ☑ 一般 □ 低保对象 □ 分散供养特困人员 □ 其它     |                        |                 |   |
| * 灾种类型    | ✔ 洪涝 □ 干旱 □ 地震 □ 地质 □ 低温冷冻 □ 雪灾 | 风雹 森林草原火気              | 2 重大生物灾害 其它自然灾害 |   |
| * 因灾伤亡(人) | 4                               | 受灾面积(亩)                |                 |   |
| 成灾面积(亩)   |                                 | 绝收面积(亩)                |                 |   |
| 一般损坏房屋(间) |                                 | 倒塌严损房屋(间)              |                 |   |
| 扫描签字      |                                 | 字确认<br><sup>签字确认</sup> | :n=[k=          |   |

图 8-5 填写受灾信息页面

第 20 页

在线签名:申报人通过"扫一扫"扫描二维码,在手机上弹出的 签字页面签名后,点击【生成签名】按钮,在签名成功页面点击【确 定】按钮,完成签名。然后在图 8-5 上点击【签字确认】按钮,获取 签名信息。如图 8-6 所示:

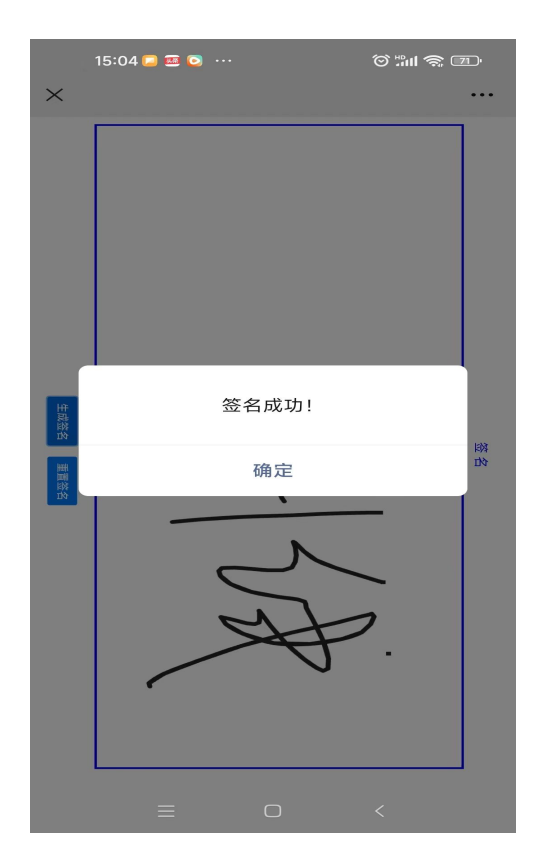

图 8-6 签字页面

(3)上传佐证资料:上传申报人身份证正面、申报人身份证反面、 申报人户口簿主页、申报人户口页、住房倒损照片等必传资料和非必 传资料受灾情况佐证材料。如图 8-7 所示:

| 上传佐证资料          |               |            |             |            |        |
|-----------------|---------------|------------|-------------|------------|--------|
| 提示:上传文件限jpg,jpe | g,png,pdf格式文件 |            |             |            | 2      |
| * 申报人身份证正面      | ◎ 点击上传        | * 申报人身份证反面 | ◎ 点击上传      | * 申报人户口簿主页 | ◎ 点击上传 |
|                 | *必传           |            | *必传         |            | *必传    |
|                 |               |            |             |            |        |
| * 申报人户口页        | ◎ 点击上传        | 受灾情况佐证附件   | ◎ 点击上传      | * 住房倒损照片   | ◎ 点击上传 |
|                 | *必传           |            | 根据具体情况传,非必传 |            | *必传    |
|                 |               |            |             |            |        |

图 8-7 上传佐证资料页面

例: 上传申报人身份证正面

点击申报人身份证正面后的【点击上传】按钮,在弹出的窗口选择身份证正面图片,然后点击【打开】按钮,完成图片上传。如图 8-8 所示:

| * * * * | 申请表单.jpg                               | ・*******           ・*******           ・********           ・**********           ・***********           ・***************           ・************************************ | ##################################### | 受灾情况佐证附<br>件.png<br>选择图                                                                                                    | 四川省应急管理<br>万培训(任式<br>版) - 2021016<br>- 副本.ppt                                                                                                    | ビー<br>ビー<br>ビー<br>ビー<br>ビー<br>ビー<br>ビー<br>ビー<br>ビー<br>ビー<br>ビー<br>ビー<br>ビー<br>ビー<br>ビー<br>ビー<br>ビー<br>ビー<br>ビー<br>ビー<br>ビー<br>ビー<br>ビー<br>ビー<br>ビー<br>ジー<br>ジー<br>ジー | 四川省应急管理<br>万审批系统培训<br>20220407 - 副<br>本.pptx | ~ |
|---------|----------------------------------------|----------------------------------------------------------------------------------------------------|---------------------------------------|----------------------------------------------------------------------------------------------------|----------------------------------------------------------------------------------------------------|----------------------------------------------------------------------------------------------------|----------------------------------------------|---|
|         | 四川省应急管理<br>厅审批系统培训-<br>20220407.pdf    | P<br>四川省应急管理<br>厅审批系统培训-<br>20220407.pptx                                                                                                    | 四川省应急管理<br>厅审批系统培训 -<br>20230920.pdf  | <ul> <li>送型: PPT)</li> <li>作者: leno</li> <li>術题: Pow</li> <li>四川留大小: 1.06</li> <li>万审批: 修改日期:</li> <li>资金审批.pptx</li> </ul> | < 演示文稿<br>vo<br>erPoint 演示文稿<br>MB<br>2023/12/12 17:14                                                                                                    | <del>了一览</del> 表.png                                                                                                    | 》<br>多汇总表.png                                |   |
|         | シ会南图片.jpg                              | シー览表.docx                                                                                                    | を一览表.png                              | 间应文件.docx                                                                                                    | инии<br>наличини наличини на<br>наличини наличини на<br>наличини наличини на наличини<br>наличини на на на на на на на на<br>на на на на на на на на на на на на<br>на на на на на на на на на на на на на н | 新建文本文档.txt                                                                                                    | 演示data.txt                                   |   |
| 文件名(    | C #################################### | 7件.png                                                                                                    |                                       |                                                                                                    | 打开                                                                                                    | ✓ 新有文件 (*.*)<br>打开(Q)                                                                                                    | ) ~                                          |   |

图 8-8 上传申报人身份证正面页面

图片上传完成后,在文件上传列表进行图片的预览和删除。如图 8-9 所示:

| 上传文件列表       |          |          |               |
|--------------|----------|----------|---------------|
| 文件名称         | 上传类型     | 资料类型     | 操作            |
| 申报人身份证正面.png | 申报人身份证正面 | 个人申报佐证资料 | 一般范。删除        |
| 申报人身份证反面.jpg | 申报人身份证反面 | 个人申报佐证资料 | 预选 删除         |
| 申报人户口簿主页.png | 申报人户口簿主页 | 个人申报佐证资料 | <b>预</b> 觉 删除 |
| 申报人户口页.png   | 申报人户口页   | 个人申报佐证资料 | 预览 删除         |
| 住房倒损照片.png   | 住房倒损照片   | 个人申报佐证资料 | 预选 删除         |

图 8-9 文件上传列表页面

第三步:信息填写完毕后,点击【提交】按钮,提交申报资料, 完成过渡期生活救助申报。

## 9. 冬春生活救助申报

1)功能描述

当自然灾害发生后,受灾群众根据受灾情况申报冬春生活救助。

2) 操作步骤

第一步:在主页面点击【冬春生活救助申报】按钮,进入冬春生 活救助申报页面。如图 9-1 所示:

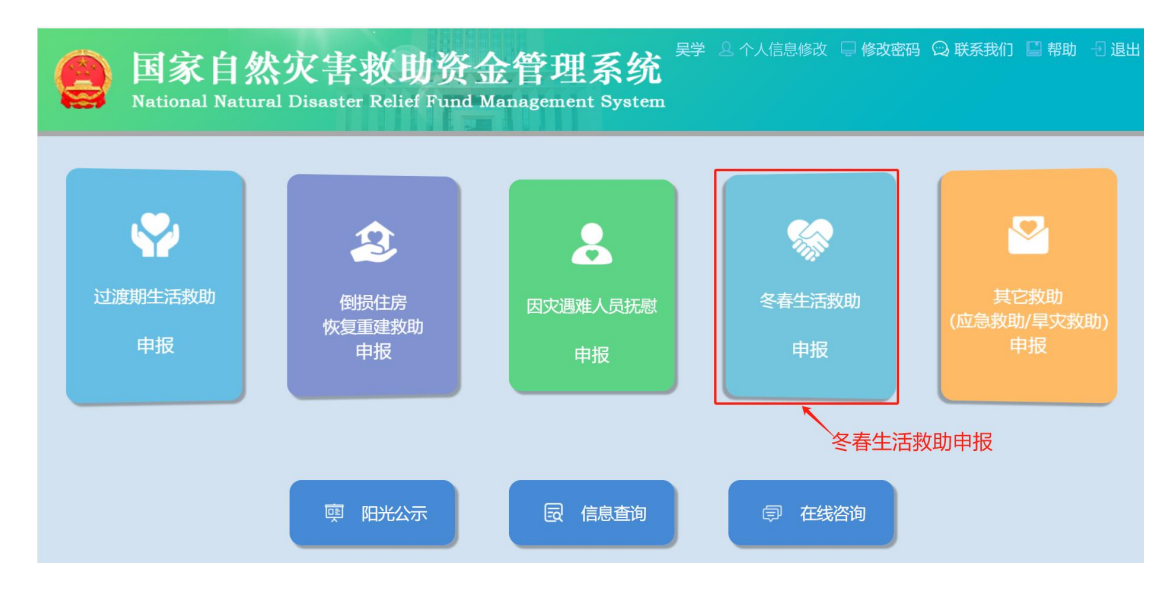

图 9-1 主页

第二步:在申请页面上填写基本信息、受灾信息、在线签名以及 上传佐证资料。如图 9-2 所示:

|                                                                                                    |                    | 冬春生活                       | 救助申扣                                                                                                    | <u> 2</u>                                                                                                    |                                                                                                    |
|----------------------------------------------------------------------------------------------------|--------------------|----------------------------|----------------------------------------------------------------------------------------------------|----------------------------------------------------------------------------------------------------|----------------------------------------------------------------------------------------------------|
| 理流程                                                                                                    |                    |                            | and a second second                                                                                                    |                                                                                                    |                                                                                                    |
| 救助申报 ——                                                                                                    |                    | 2 村评                       |                                                                                                    | 3 \$#                                                                                                    | (i) I                                                                                               |
| 体结患                                                                                                    |                    |                            |                                                                                                    |                                                                                                    |                                                                                                    |
| 申报人姓名                                                                                                    | 944                |                            | 身份证号码                                                                                                    |                                                                                                    |                                                                                                    |
|                                                                                                    | 提示:申报人默认为需救助人      |                            |                                                                                                    |                                                                                                    |                                                                                                    |
| 联系方式                                                                                                    |                    |                            | 户籍地址                                                                                                    |                                                                                                    |                                                                                                    |
| • 家庭人口(人)                                                                                                    |                    | 基本                         | 信息~~                                                                                                    |                                                                                                    |                                                                                                    |
| 救助人口列表 (甲                                                                                                    | I授人除外) [添加]        |                            |                                                                                                    |                                                                                                    |                                                                                                    |
| 如助人姓名                                                                                                    |                    | 徽则人身份证号树                   |                                                                                                    |                                                                                                    | 1947s                                                                                               |
|                                                                                                    |                    | 927                        | Catolin                                                                                                    |                                                                                                    |                                                                                                    |
| 100 C 100 C 100                                                                                                    |                    |                            |                                                                                                    |                                                                                                    |                                                                                                    |
| *受灾地址                                                                                                    |                    | NEX IN THE REPORT OF LEVEL | * 受灾时间                                                                                                    |                                                                                                    |                                                                                                    |
|                                                                                                    |                    |                            |                                                                                                    | e44                                                                                                    |                                                                                                    |
| +人群类型                                                                                                    | □ 一般 □ 倒房重建户 □ 低0  | 联播 分散供养特图人员                | 其它                                                                                                    |                                                                                                    |                                                                                                    |
|                                                                                                    |                    |                            |                                                                                                    |                                                                                                    |                                                                                                    |
| * 灾种奥型                                                                                                    | □洪湯 □千旱 □地震 □1     | 地质 🗌 低温冷冻 🗌 雪灾 📄           | 风雹 森林草原火                                                                                                    | 2 重大生物灾害 目 其它自                                                                                                    | 該灾害                                                                                                 |
| <ul> <li> 实种类型</li> <li>因灾伤亡(人)</li> </ul>                                                                                                    | □ 洪涝 □ 干早 □ 地震 □ 1 | 地质 低温冷冻 言文                 | 风雹 益林軍原火<br>受灾面积(面)                                                                                                    | 2 重大生物灾害 其它自                                                                                                    | 國家                                                                                                  |
| <ul> <li>         ・</li></ul>                                                                                                    | □ 洪涝 □ 千早 □ 地震 □ 1 |                            | 风雹 益林車原火5<br>受灾面积(声)                                                                                                    | 2. 2. 重大生物灾害 2. 其它的                                                                                                    | 微灾害                                                                                                 |
| <ul> <li>         ・</li></ul>                                                                                                    | ○洪涝 ○千草 ○地震 ○」     |                            |                                                                                                    | 2. 重大生物灾害 算它會                                                                                                    | 読の書                                                                                                 |
| <ul> <li>· 灾种美型</li> <li>因灾伤亡(人)</li> <li>成灾面积(面)</li> <li>一般损坏病層(间)</li> </ul>                                                                                                    |                    |                            | 风雹 盘林章原火5<br>受灾面积(面)<br>(信)(面)<br>倒塌严损房屋(间)                                                                                                    | 2 ● 重大生物交害 ● 其宅音                                                                                                    | 読文書                                                                                                 |
| <ul> <li>文种美型</li> <li>因次伤亡(人)</li> <li>成次面积(面)</li> <li>一般操环房屋(间)</li> <li>扫描答字</li> </ul>                                                                                                    |                    |                            | 风思 血林早期火石<br>受大面积面<br>()<br>()<br>()<br>()<br>()<br>()<br>()<br>()<br>()<br>()<br>()<br>()<br>()                                                                                                    |                                                                                                    |                                                                                                    |
| <ul> <li>文种美型</li> <li>及天街亡(人)</li> <li>成文面积(南)</li> <li>一般俱乐房屋(雨)</li> <li>日陽哲学</li> <li>傍伤证證料</li> </ul>                                                                                                    |                    |                            | R種 金林単現しら<br>柴夫園和(前)<br>文 <b>仁言(意)</b> (前)<br>69歳7550の度(何)<br>香子晦认                                                                                                    |                                                                                                    |                                                                                                    |
| <ul> <li>交种美型</li> <li>因灾伤亡(人)</li> <li>成灾面积(面)</li> <li>一般俱坏房屋(同)</li> <li>日陽話字</li> <li>修弦证證料</li> <li>計》,上傳文件欄(pg)</li> </ul>                                                                                     |                    |                            | 四至 金林原源火石<br>受力服积(前)<br>((前))<br>((前))<br>((i)))<br>((i))<br>((i)))<br>((i))<br>((i)))<br>((i))<br>((i)))<br>((i))))<br>((i))))<br>((i))))<br>((i))))<br>((i))))((i))))((i))))((i)))((i)))((i)))((i)))((i)))((i)))((i)))((i)))((i)))((i)))((i)))((i)))((i)))((i)))((i)))((i)))((i)))((i)))((i)))((i)))((i)))((i)))((i)))((i)))((i)))((i)))((i)))((i)))((i)))((i)))((i)))((i)))((i) |                                                                                                    |                                                                                                    |
| <ul> <li>一般與坏効果(m)</li> <li>一般與坏効果(m)</li> <li>一般與坏効果(m)</li> <li>日論答字</li> <li>(修弦证證経<br/>: 上修文件積)pg<br/>+ 申與人身份证</li> </ul>                                                                                        |                    | 受灾                         | ○四日 金林県市少ら<br>受力選邦(第)<br>(すけ)○一日の一日の一日の一日の一日の一日の一日の一日の一日の一日の一日の一日の一日の一                                                                                                    | * 000.4400.000<br>* 000.4400.000<br>* 000.440.000                                                                                                    | 成交演<br>(成立上句)<br>での句                                                                                |
| <ul> <li>・ 文称英型</li> <li>・ 文称英型</li> <li>・ 成次面积(面)</li> <li>・ 成次面积(面)</li> <li>・ 日間浩等</li> <li>・ 日間浩等</li> <li>・ 中間人身の征</li> <li>・ 中間人りの征</li> </ul>                                                                 |                    |                            | 内部 会社単語シビ<br>受力選邦(第)<br>(第二)(第二)(第二)(第二)(第二)(第二)(第二)(第二)(第二)(第二)                                                                                                    | R 國大王和宋帝 內代公司<br>(1998人)?口爾王<br>+ 1998人?口爾王<br>+ 人和利尼巴的相关和日                                                                                                    | 成 (広 <u>広 広 上 作</u><br>) ( <u>広 <u>広</u> <u>広 </u><br/>) () () () () () () () () () () () () ()</u> |
| <ul> <li>・ 文仲英型</li> <li>(日文市亡人)</li> <li>成次面积(面)</li> <li>一般国际内局(の)</li> <li>日油香芋</li> <li>(日油香芋</li> <li>(市校し流向料</li> <li>・ 中限人身の征</li> <li>・ 中限人身の征</li> <li>・ 中限人り</li> <li>・ 市取人内</li> <li>・ (教文件列表)</li> </ul> |                    |                            | ○ 四日 (14) (14) (14) (14) (14) (14) (14) (14)                                                                                                    | <ul> <li>         · 中国人户口课主         · 人們為出版的相关解释         · 人們為出版的相关解释         · 人們為出版的相关解释         · 人們為出版的相关解释         · 人們為出版的相关解释         · 人們為出版的相关解释         · 人們為出版的相关解释         · 人們為出版的相关解释         · 人們為出版的相关解释         · 人們為出版的相关解释         · 人們為出版的相對         · 人們為出版的相對         · 人們為出版的相對         · 人們         · 人們         · 人         · 人         · 人</li></ul> | 成示面<br>(成元上位)<br>「の」(成正上位)<br>「の」(成正上位)<br>「の」(成正上位)<br>「の」(成正上位)<br>「の」(成正上位)<br>「の」(成正上位)         |
| * 文仲英型<br>因次告亡(人)<br>成次面积(面)<br>一般国际功能(用)<br>日油签字<br>日油签字<br>* 印度人内引<br>* 印度人内引<br>* 印度人内引<br># (教文仲列表<br>2015/66                                                                                                    |                    |                            | ○ 四日 上代                                                                                                    | R 國大王和宋帝 內 NGE                                                                                                    | 成交演<br>(成交演)<br>(の)<br>(の)<br>(の)<br>(の)<br>(の)<br>(の)<br>(の)<br>(の                                 |
| * 文种英型<br>因次告亡(人)<br>成次面积(面)<br>一般国环功能(用)<br>日油签字<br>日油签字<br>* 印刷人角仍讧<br>* 印刷人角仍讧<br>* 印刷人角仍讧<br>* 印刷人角仍讧<br>* 印刷人内列表<br>#2856                                                                                       |                    |                            | 内田 (中林(単元)-C<br>生た2016年(第)<br>(11日)<br>(11日)<br>(11)<br>(11                                                                                                    | <ul> <li>         ● 単大主物交番 ● 州で品     </li> <li>         ● 申用人户口课主     </li> <li>         ● 人類美国的相关期印     </li> </ul>                                                                                                    | 成交演<br>(成交演<br><sup>100</sup> <u>交流上位</u><br><sup>100</sup>                                         |

图 9-2 冬春生活救助申报页面

(1)填写基本信息:填写家庭人口(人)、需救助人口(人)以及需救助人口信息。如图 9-3 所示:

| 显示:申报人默认为需救助人 |                                                 |    |
|---------------|-------------------------------------------------|----|
|               | 户籍地址                                            |    |
| -             | +需救助人口(人)                                       |    |
| 夏人除外) 🛛 😹     |                                                 |    |
| 教助人身份证号码      |                                                 | 操作 |
|               | 201. 中和人民化人民化人民化人民化人民化人民化人民化人民化人民化人民化人民化人民化人民化人 |    |

# 图 9-3 填写基本信息页面

如果需救助人口(人)数量大于1,则需点击【添加】按钮,弹出 需救助人员信息页,录入救助人姓名和身份证号码,点击【确定】按 钮,提交需救助人员信息。如图9-4所示:

| 需救助人员信息 |        | × |
|---------|--------|---|
| * 救助人姓名 | *身份证号码 |   |
|         | 确认     |   |

图 9-4 需救助人员信息页

(2)填写受灾信息:填写受灾地址、受灾时间、人群类型、灾种类型、因灾死亡人口(人)、受灾面积(亩)、成灾面积(亩)、绝收面积
(亩)、一般损坏房屋(间)、倒塌严损房屋(间)以及在线签名。如图 9-5 所示:

| 受灾信息      |                                                                                                 |
|-----------|-------------------------------------------------------------------------------------------------|
| * 受灾地址    | 四川省测试市级应急管理局区县测试应急管理局测试公> * 受灾时间 2023-08-25 自                                                   |
| * 人酬类型    | 2 一般 □ 倒房重建户 □ 低限対象 □ 分散供养物团人员 □ 其它                                                             |
| * 灾种类型    | ☑ 洪滂 □ 干旱 □ 地震 □ 地质 □ 低温冷冻 □ 雪文 □ 风寒 □ 森林草原火灾 □ 重大生物灾害 □ 其它自然灾害                                 |
| 因灾伤亡(人)   | 受灾面积(面)                                                                                         |
| 成灾面积(亩)   | 絶收選択(前)                                                                                         |
| 一般损坏房屋(间) | 倒塌严损肉屋(间)                                                                                       |
| 扫描签字      | <ul> <li>□ 益y 前认</li> <li>□ 益y 前认</li> <li>□ 益y 前认</li> <li>□ 益y 前认</li> <li>□ 益y 前认</li> </ul> |

图 9-5 填写受灾信息页面

在线签名:申报人通过"扫一扫"扫描二维码,在手机上弹出的签字页面签名后,点击【生成签名】按钮,在签名成功页面点击【确 定】按钮,完成签名。然后点击【签字确认】按钮,获取签名信息。 如图 9-6 所示:

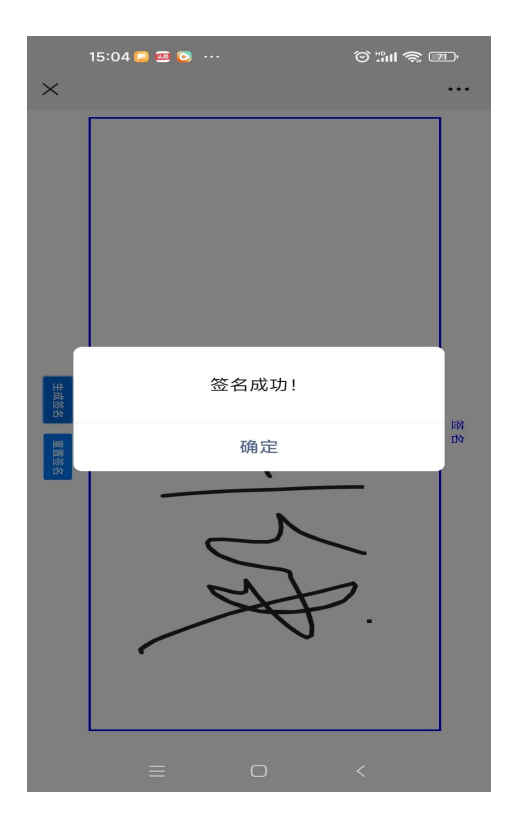

图 9-6 签字页面

(3)上传佐证资料:上传申报人身份证正面、申报人身份证反面、申报人户口簿主页、申报人户口页、住房倒损照片等必传资料和 非必传资料受灾情况佐证材料。如图 9-7 所示:

| 上传佐证资料            |             |            |             |              |                   |
|-------------------|-------------|------------|-------------|--------------|-------------------|
| 提示:上传文件限jpg,jpeg, | png,pdf格式文件 |            |             |              |                   |
| * 申报人身份证正面        | ◎ 点击上传      | * 申报人身份证反面 | ∞ 点击上传      | * 申报人户口簿主页   | ◎ 点击上传            |
|                   | *必传         |            | *必传         |              | *必传               |
|                   |             |            |             |              |                   |
| * 申报人户口页          | ◎ 点击上传      | 受灾情况佐证附件   | ◎ 点击上传      | * 人群类型的相关复印件 | ◎ 点击上传            |
|                   | *必传         |            | 根据具体情况传,非必传 |              | *(除"一般"和"其它"人群类型都 |
|                   |             |            |             |              | 帝安工17             |

图 9-7 上传佐证资料页面

例:上传申报人身份证正面

点击申报人身份证正面后的【点击上传】按钮,在弹出的窗口选择身份证正面图片,然后点击【打开】按钮,完成图片上传。如图 9-8 所示:

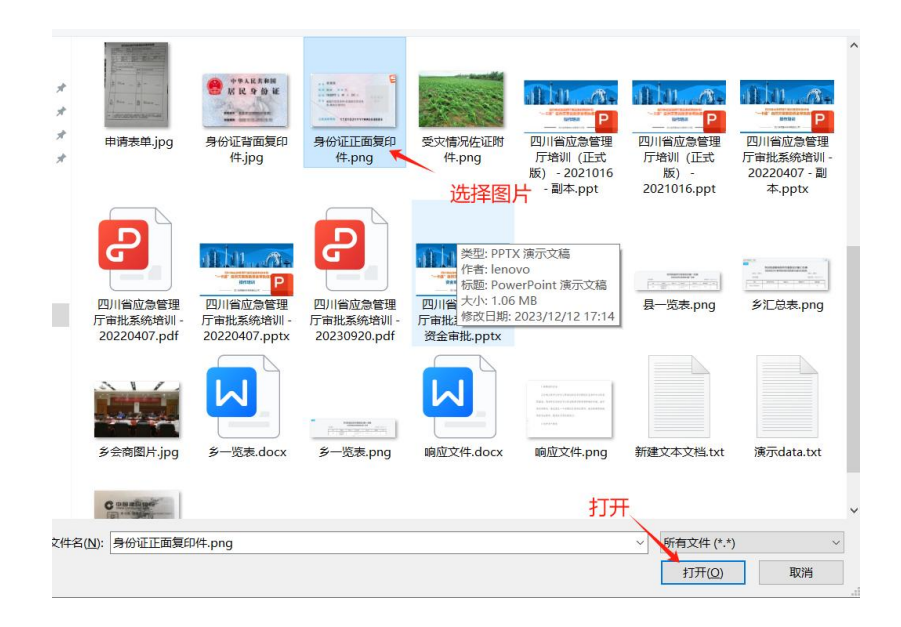

图 9-8 上传申报人身份证正面页面

图片上传完成后,在文件上传列表进行图片的预览和删除。如图 9-9 所示:

| 上传文件列表           |            |          |                          |  |  |  |  |
|------------------|------------|----------|--------------------------|--|--|--|--|
| 文件名称             | 上传类型       | 资料类型     | 操作                       |  |  |  |  |
| 申报人身份证正面.png     | 申报人身份证正面   | 个人申报佐证资料 | 预览 删除                    |  |  |  |  |
| 申报人身份证反面.jpg     | 申报人身份证反面   | 个人申报佐证资料 | 预览 删除                    |  |  |  |  |
| 申报人户囗簿主页.png     | 申报人户口簿主页   | 个人申报佐证资料 | 预览 删除                    |  |  |  |  |
| 申报人户口页.png       | 申报人户口页     | 个人申报佐证资料 | <b>一 预</b> 览 】 <b>删除</b> |  |  |  |  |
| 上传人群类型的相关复印件.jpg | 人群类型的相关复印件 | 个人申报佐证资料 | 预览】影除                    |  |  |  |  |

## 图 9-9 文件上传列表

第三步:信息填写完毕后,点击【提交】按钮,提交申报资料, 完成过渡期生活救助申报。

## 10. 其它救助(应急救助/旱灾救助)申报

1)功能描述

当自然灾害发生后,受灾群众根据受灾情况申报其它救助(应急救助/旱灾救助)。

2) 操作步骤

第一步:在主页面点击【其他救助(应急救助/旱灾)救助申报】 按钮,进入其他救助(应急救助/旱灾)救助申报页面。如图 10-1 所示:

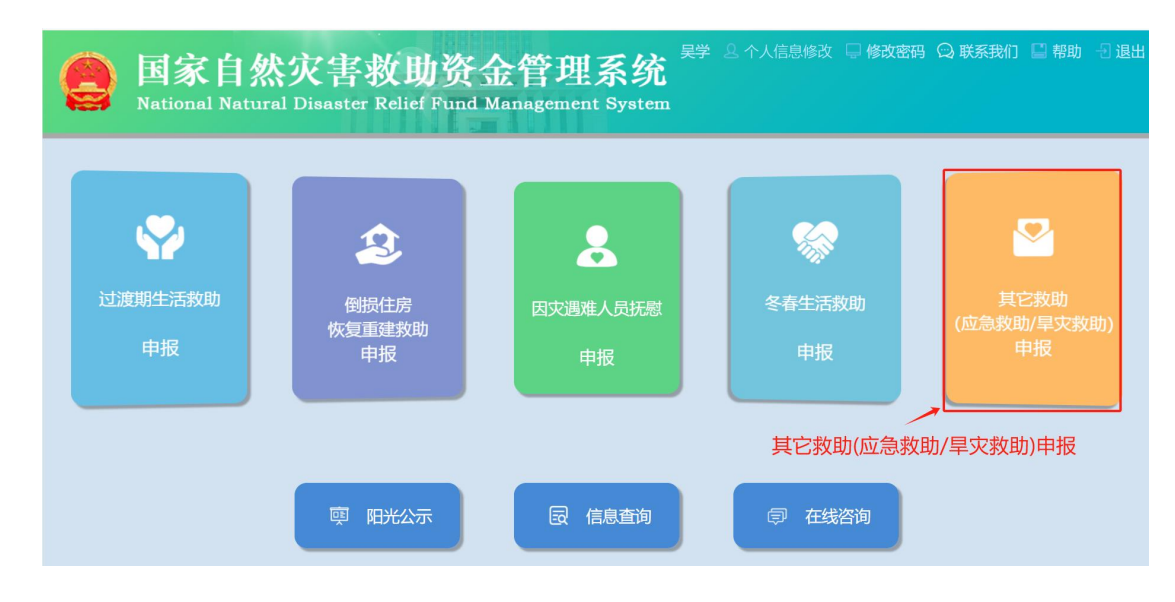

图 10-1 主页

第二步:在申请页面上填写基本信息、受灾信息、在线签名以及 上传佐证资料。如图 10-2 所示:

|                                                                                                    |                                                                                                    |                                                                      | and the second second second second second second second second second second second second second second second |                         |                                             |
|----------------------------------------------------------------------------------------------------|----------------------------------------------------------------------------------------------------|----------------------------------------------------------------------|----------------------------------------------------------------------------------------------------|-------------------------|---------------------------------------------|
| SHEARE                                                                                                    |                                                                                                    |                                                                      |                                                                                                    |                         |                                             |
| 18100-018                                                                                                    |                                                                                                    | <li>(i) सम</li>                                                      |                                                                                                    |                         |                                             |
| 83:08                                                                                                    |                                                                                                    |                                                                      |                                                                                                    |                         |                                             |
| 用现人姓名                                                                                                    | 444                                                                                                    |                                                                      | (Ben LE YORK                                                                                                    |                         |                                             |
| 観察方式                                                                                                    | 理你: 中國人數以为屬於和.                                                                                                    | A                                                                    | 户籍地址                                                                                                    |                         |                                             |
| C=21188634                                                                                                    |                                                                                                    |                                                                      | Contractor of                                                                                                    |                         |                                             |
| · IEEE(A):3(A)                                                                                                    | 4                                                                                                    | 甘木信                                                                  |                                                                                                    | 5.                      |                                             |
| • 717-98077                                                                                                    | and A.M Sty.                                                                                                    | 一至十百                                                                 | で、 HIGHN                                                                                                    | Rep Stor werte          |                                             |
| 我收入口时来(4                                                                                                    | HEAd8++1 [2:01                                                                                                    |                                                                      |                                                                                                    |                         |                                             |
| RIBARIS                                                                                                    |                                                                                                    | BURA SHIPPING                                                        |                                                                                                    |                         | 1841                                        |
|                                                                                                    |                                                                                                    |                                                                      | CC.RUM                                                                                                    |                         |                                             |
| CON                                                                                                    |                                                                                                    |                                                                      |                                                                                                    |                         |                                             |
| * \$2,578.02                                                                                                    | Paralamente de service anti-                                                                                                    | + comment territory +                                                | • 爱乐时间                                                                                                    | 10.00 (27.00)           |                                             |
|                                                                                                    | -                                                                                                    | -                                                                    |                                                                                                    |                         |                                             |
|                                                                                                    |                                                                                                    |                                                                      |                                                                                                    |                         |                                             |
| • 人前後型                                                                                                    | ————————————————————————————————————                                                                                                    | 计数据界特别人员 其它                                                          |                                                                                                    |                         |                                             |
|                                                                                                    |                                                                                                    |                                                                      |                                                                                                    |                         |                                             |
| + (32,444)(m)                                                                                                    | 🖸 (ALS) 🛃 🕂 🕸 🖉 (ALS)                                                                                                    | NE GRAN - RE                                                         | 网络 森林草根头尖                                                                                                    | BALINAR NO.             | (15)(m)                                     |
| ・実物後期                                                                                                    | 🖬 11.177 🔽 🗮 🖬 🖬                                                                                                    | nat maxim are                                                        | Rati des Billion                                                                                                 | RADING PAR              | (Kolom                                      |
| <ul> <li>一次特別面</li> <li>第次物亡(人)</li> </ul>                                                                                                    | <b>2</b> (H.17) <b>2</b> 7 7 7 19.38                                                                                                    | - MER GERON ROS                                                      |                                                                                                    | atina Hou               | ikom                                        |
| ・文特徴期<br>副史物亡(人)<br>成功副時(68)                                                                                                    | 🖸 मध्य 🔁 स्क्र                                                                                                    | nat Gillon inc<br>受灾                                                 |                                                                                                    | arthur Pro              | USA an                                      |
| 國員科文。<br>(人)二冊次編<br>(前)(利爾文加<br>(前)(新爾文加                                                                                                    |                                                                                                    | *#* 620* **<br>受灾                                                    |                                                                                                    | BALLMAR NO.             | Alexandre                                   |
| ■1000000000000000000000000000000000000                                                                                                    |                                                                                                    | 188 68248 884<br>受灾                                                  |                                                                                                    | BALLING PLO             | 855icm                                      |
| <ul> <li>※1985年</li> <li>※2985年</li> <li>※218年2月</li> <li>※218年2月</li></ul>                                                                                                    |                                                                                                    | 185 GBUS BX<br>受灾                                                    | RE ANNUALS                                                                                                    | BALINAN ( POD           | Alcom                                       |
| <ul> <li>(1)</li> <li>(1)</li></ul>                                                                                                    |                                                                                                    | · 188 63308 - 300<br>受灾                                              |                                                                                                    | #X1908 #X20 *#8APCI#11  | n (state)                                   |
| <ul> <li>(人) (人) (小) (小) (小) (小) (小) (小) (小) (小) (小) (小</li></ul>                                                                                                    |                                                                                                    | · ### 《 ###US 》 ###<br>受灾灾                                           | NE         AMAGENESS           Statute         Statute           Statute         Statute                         | ■大土地大変 并公司<br>+ 中使人P口课土 | Robert<br>R ORLER                           |
| <ul> <li>(人) ご作えて、</li> <li>(人) ご作えて、</li> <li>(人) ご作えて、</li> <li>(人) こ作えて、</li> <li>(人) こ作えて、</li> <li>(人) こうにん (人) こうしょう (人) (人) (人) (人) (人) (人) (人) (人) (人) (人)</li></ul>                                                                                                    | 100     100     100     100     100     100     100     100     100     100     100     100     100     100     100     100     100     100     100     100     100     100     100     100     100     100     100     100     100     100     100     100     100     100     100     100     100     100     100     100     100     100     100     100     100     100     100     100     100     100     100     100     100     100     100     100     100     100     100     100     100     100     100     100     100     100     100     100     100     100     100     100     100     100     100     100     100     100     100     100     100     100     100     100     100     100     100     100     100     100     100     100     100     100     100     100     100     100     100     100     100     100     100     100     100     100     100     100     100     100     100     100     100     100     100     100     100     100     100     100     100     100     100     100     100     100     100     100     100     100     100     100     100     100     100     100     100     100     100     100     100     100     100     100     100     100     100     100     100     100     100     100     100     100     100     100     100     100     100     100     100     100     100     100     100     100     100     100     100     100     100     100     100     100     100     100     100     100     100     100     100     100     100     100     100     100     100     100     100     100     100     100     100     100     100     100     100     100     100     100     100     100     100     100     100     100     100     100     100     100     100     100     100     100     100     100     100     100     100     100     100     100     100     100     100     100     100     100     100     100     100     100     100     100     100     100     100     100     100     100     100     100     100     100     100     100     100     100     100     100     100     100     100     100     100     1 | 1995 (6384)(5) (10)<br>受文<br>+ 448, 869(19)(5)<br>199(19, 66)(20)(1) |                                                                                                    |                         | Ation<br>n organization<br>None             |
| - ::::::::::::::::::::::::::::::::                                                                                                    |                                                                                                    | · PHR · FREMAN EX<br>受灾<br>· PHR · REPUBLICE<br>EXCERTION CONTINUES  |                                                                                                    | *##6APD[#25             | Alton<br>Transformer<br>Server              |
| - 2004/00<br>RCPBC(A)<br>RCPBC(A)<br>RCPBC(A)<br>RCPBCS(R0)(I)<br>F3859<br>F3859<br>F3959<br>F3959<br>F3059<br>F3959<br>F39 | 110     12     12     12     12     12     12     12     12     12     12     12     12     12     12     12     12     12     12     12     12     12     12     12     12     12     12     12     12     12     12     12     12     12     12     12     12     12     12     12     12     12     12     12     12     12     12     12     12     12     12     12     12     12     12     12     12     12     12     12     12     12     12     12     12     12     12     12     12     12     12     12     12     12     12     12     12     12     12     12     12     12     12     12     12     12     12     12     12     12     12     12     12     12     12     12     12     12     12     12     12     12     12     12     12     12     12     12     12     12     12     12     12     12     12     12     12     12     12     12     12     12     12     12     12     12     12     12     12     12     12     12     12     12     12     12     12     12     12     12     12     12     12     12     12     12     12     12     12     12     12     12     12     12     12     12     12     12     12     12     12     12     12     12     12     12     12     12     12     12     12     12     12     12     12     12     12     12     12     12     12     12     12     12     12     12     12     12     12     12     12     12     12     12     12     12     12     12     12     12     12     12     12     12     12     12     12     12     12     12     12     12     12     12     12     12     12     12     1     12     12     12     12     12     12     12     12     12     12     12     12     12     12     12     12     12     12     12     12     12     12     12     12     12     12     12     12     12     12     12     12     12     12     12     12     12     12     12     12     12     12     12     12     12     12     12     12     12     12     12     12     12     12     12     12     12     12     12     12     12     12     12     12     12     1     1     1     1     1     1     1     1     1     |                                                                      |                                                                                                    | * @65./.01@21           | Attor<br>π €00LL9<br>μτν<br>μτν<br>100 Ξ100 |
| <ul> <li>- 20時後期</li> <li>- 20時後期</li> <li>- 1450日年3月</li> <li>- 4450日年3月</li> <li>- 1450日年3月</li> <li>- 1450日年3月</li> <li>- 1450日年3月</li> <li>- 4962人の日2日</li> <li>- 4962人の日2日</li> <li>- 4962人の14日</li> <li>- 4962人の14日</li></ul>                                                                                                    |                                                                                                    |                                                                      |                                                                                                    | * 998.4/°D/#20          |                                             |
| <ul> <li>STANSON</li> <li>STANSON</li></ul>                                                                                                    |                                                                                                    |                                                                      |                                                                                                    | * 998.V°DI#20           |                                             |
|                                                                                                    |                                                                                                    |                                                                      |                                                                                                    | * 980<br>* 980<br>*     |                                             |

图 10-2 其它救助(应急救助/旱灾救助)申报页面

(1)填写基本信息:填写家庭人口(人)、需救助人口(人)以及需救助人口信息。如图 10-3 所示:

| 申报人姓名     | 李炳            | 身份证号码     |    |
|-----------|---------------|-----------|----|
|           | 提示:申报人默认为需救助人 |           |    |
| 联系方式      |               | 户籍地址      |    |
| • 家庭人口(人) |               | +需救助人口(人) | -  |
| 救助人口列表 (甲 | 目授人除外) 🛛 😹 🥢  |           |    |
| 的人姓名      | 政团人名          | 的证书码      | 操作 |
|           |               | 47.7.9HT  |    |

图 10-3 填写基本信息页面

如果需救助人口(人)数量大于1,则需点击【添加】按钮,弹出 需救助人员信息页,录入救助人姓名和身份证号码,点击【确定】按 钮,提交需救助人员信息。如图10-4所示:

|         | _ |         | _ |  |
|---------|---|---------|---|--|
| * 救助人姓名 |   | * 身份证号码 |   |  |
|         |   | _       |   |  |

图 10-4 需救助人员信息页

(2)填写受灾信息:填写受灾地址、受灾时间、人群类型、灾种类型、因灾死亡人口(人)、受灾面积(亩)、成灾面积(亩)、绝收面积
(亩)、一般损坏房屋(间)、倒塌严损房屋(间)以及在线签名。如图
10-5 所示:

| 民族意思      |                                 |           |                     |   |
|-----------|---------------------------------|-----------|---------------------|---|
| • 受灾地址    | 四日临前试开现后急管理局区具质试道急管理局所试:        | + 受灾时间    | 2024-03-18          |   |
| * 人群类型    | ✔ 一般 [ 低保对象 ] 分数供养特团人员 [ 其它     |           |                     |   |
| • 灾种类型    | 🖸 洪游 💆 干旱 🗌 地震 📄 地质 📄 低温冷冻 🔄 雪灾 | 网题 森林草原火5 | 灾 🗌 重大生物灾害 🗌 其它自然灾害 | E |
| 因灾伤亡(人)   | ( )<br>V                        | 受灾面积(亩)   |                     |   |
| 成灾面积(亩)   |                                 | 绝权面积(前)   |                     |   |
| 一般損坏房屋(间) |                                 | 倒塌严损肉屋(间) |                     |   |
|           | 影響線 扫描二维码                       | 5         |                     |   |
| 扫描签字      |                                 | 签字确认      |                     |   |
|           | 回答 ※ 答字确认                       |           |                     |   |
|           | TTT 7 1001                      |           |                     |   |

图 10-5 填写受灾信息页面

首先申报人通过"扫一扫"扫描二维码,在手机上弹出的签字页 面签名后,点击【生成签名】按钮,在签名成功页面点击【确定】按 钮,完成签名。然后在图 10-5 上点击【签字确认】按钮,获取签名 信息。如图 10-6 所示:

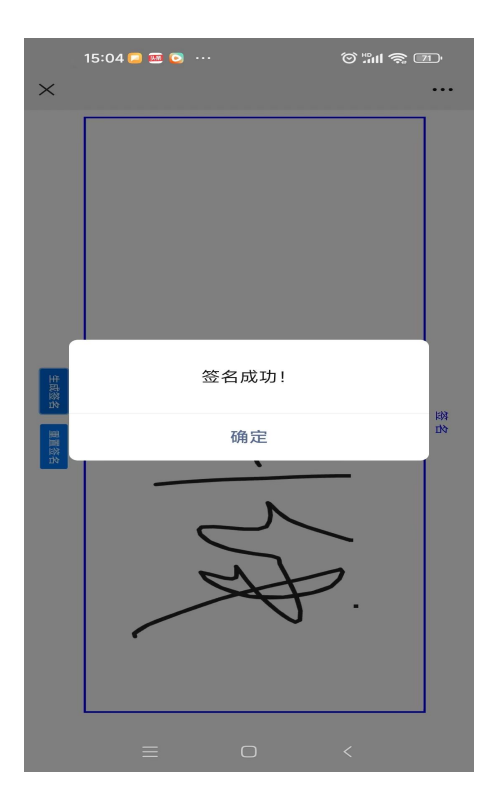

图 10-6 签字页面

(3)上传佐证资料:上传申报人身份证正面、申报人身份证反面、 申报人户口簿主页、申报人户口页等必传资料和非必传资料受灾情况 佐证材料。如图 10-7 所示:

| 上传佐证资料          |               |            |             |            |        |
|-----------------|---------------|------------|-------------|------------|--------|
| 提示:上传文件限jpg,jpe | g,png,pdf格式文件 |            |             |            |        |
| * 申报人身份证正面      | ◎ 点击上传        | * 申报人身份证反面 | ◎ 点击上传      | * 申报人户口簿主页 | ◎ 点击上传 |
|                 | *必传           |            | *必传         |            | *必传    |
|                 |               |            |             |            |        |
| * 甲报人户口页        | ◎ 点击上传        | 受灾情况佐证附件   | ◎ 点击上传      | * 住房倒损照片   | ◎ 点击上传 |
|                 | *必何专          |            | 根据具体情况传,非必传 |            | *必传    |
|                 |               |            |             |            |        |

图 10-7 上传佐证资料页面

例:上传申报人身份证正面

点击申报人身份证正面后的【点击上传】按钮,在弹出的窗口选择身份证正面图片,然后点击【打开】按钮,完成图片上传。如图所 10-8示:

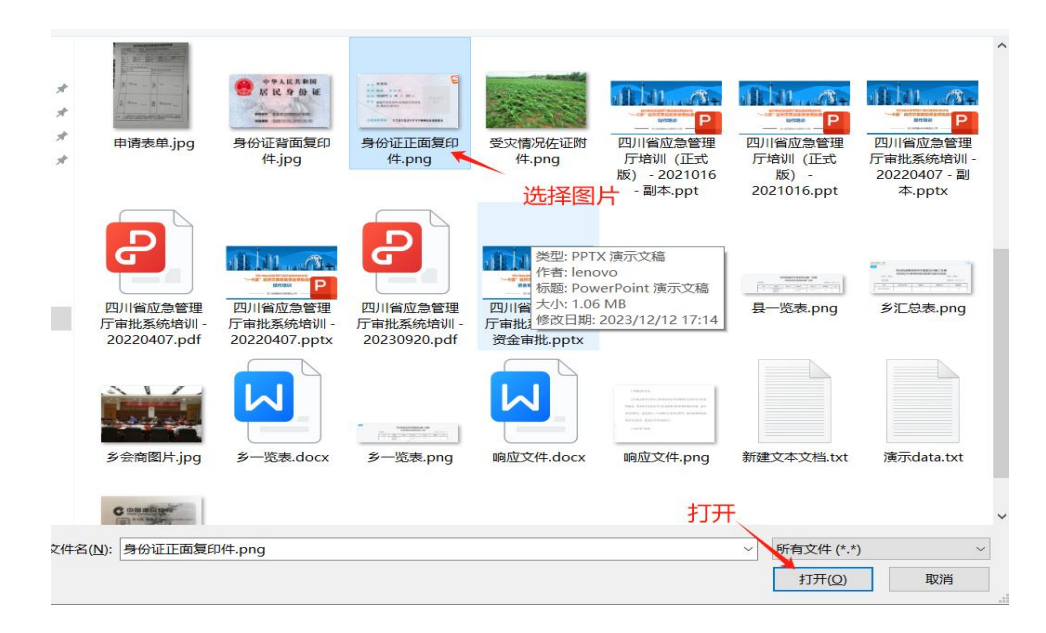

图 10-8 上传申报人身份证正面页面

图片上传完成后,在文件上传列表进行图片的预览和删除。如图 10-9 所示:

| 上传文件列表       |          |          |               |  |  |  |
|--------------|----------|----------|---------------|--|--|--|
| 文件名称         | 上传类型     | 资料类型     | 操作            |  |  |  |
| 申报人身份证正面.png | 申报人身份证正面 | 个人申报佐证资料 | <b>预览</b> 删除  |  |  |  |
| 申报人身份证反面.jpg | 申报人身份证反面 | 个人申报佐证资料 | 預算            |  |  |  |
| 申报人户口簿主页.png | 申报人户口簿主页 | 个人申报佐证资料 | 预览 删除         |  |  |  |
| 申报人户口页.png   | 申报人户口页   | 个人申报佐证资料 | <b>预</b> 党 删除 |  |  |  |
| 住房倒损照片.png   | 住房倒损照片   | 个人申报佐证资料 | <b>阪党 </b> 删除 |  |  |  |

# 图 10-9 文件上传列表

第三步:信息填写完毕后,点击【提交】按钮,提交申报资料, 完成过渡期生活救助申报。

11. 阳光公示

1) 功能描述

在阳光公示或发放资金公示期间,受灾群众可查看户籍地址所在 村(社区)居民委员会正在进行的阳光公示或发放资金公示。

2) 操作步骤

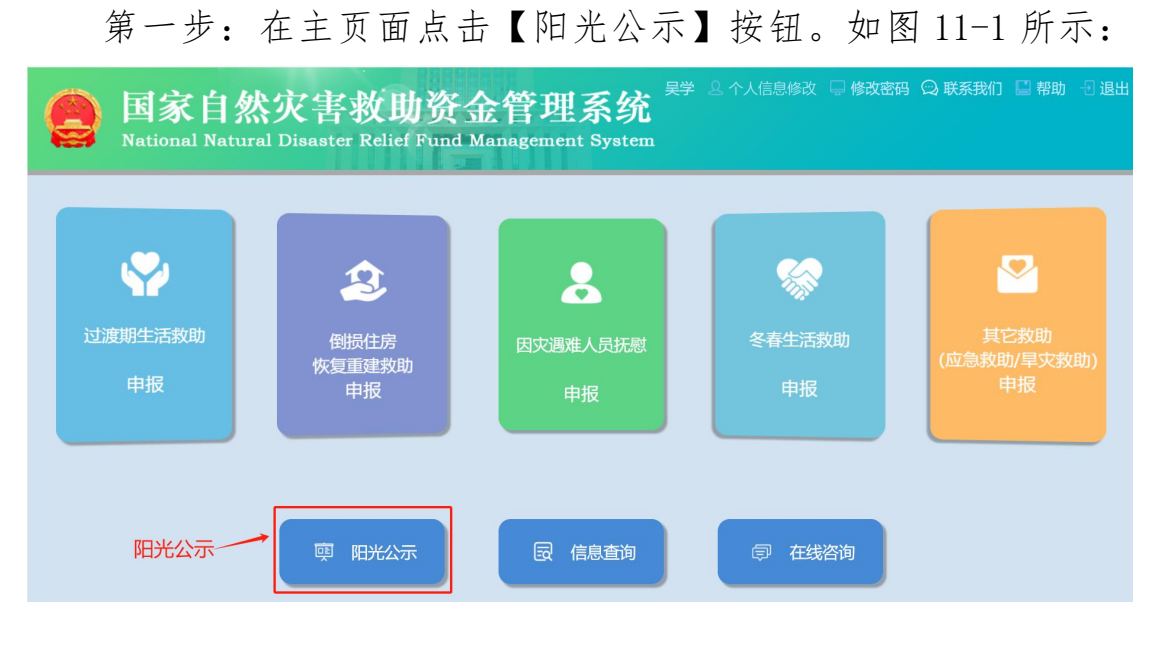

图 11-1 主页

第二步:进入阳光公示页面,查看正在进行阳光公示的信息。如 图 11-2 所示:

|       |                | nine ux                                     | 公示      |         |         |
|-------|----------------|---------------------------------------------|---------|---------|---------|
| 申报人姓名 | 身份证号码          | 户籍地址                                        | 假助类型    | 救助人口(人) | 和助金額(元) |
| m     | 610116****6691 | [2]<br>普通和約442 ]                            | 过渡期生活效能 | 1       | 100.00  |
| tt    | 510811* 0754   | F                                           | 过渡期生活救助 | 1       | 120.00  |
| VIII  | 513436 *8634   | 日本市内市メートの1011 (日本市内市メートの1011)               | 过渡期生活救助 | 1       | 120.00  |
| 9     | 51152'  **2632 | F. 1000000000000000000000000000000000000    | 冬春生活救助  | 1       | 0.00    |
| 뫼     | 511528 *6330   |                                             | 冬春生活救助  | 1       | 300.00  |
|       | 511527* 465X   | アー・・・・・・・・・・・・・・・・・・・・・・・・・・・・・・・・・・・・      | 冬春生活救助  | 1       | 300.00  |
| IR4I  | 511526' 8657   | 四/ *** 花座集<br>管理局 x 约社1                     | 冬春生活救助  | 1       | 300.00  |
| uit . | 511503* 7370   | 四日ののからありためたちに日からで <u>あ</u><br>管理局ののよう時代のたい」 | 冬春生活放助  | 1       | 300.00  |
| Bure  | 511502** i614  | 四川 メンジオボナルド 一条                              | 冬春生活救助  | 1       | 300.00  |

## 图 11-2 阳光公示页面

# 12. 信息查询

1) 功能描述

受灾群众查询本人已申报的自然灾害救助申报信息。

1) 操作步骤

第一步:在主页面点击【信息查询】按钮。如图 12-1 所示:

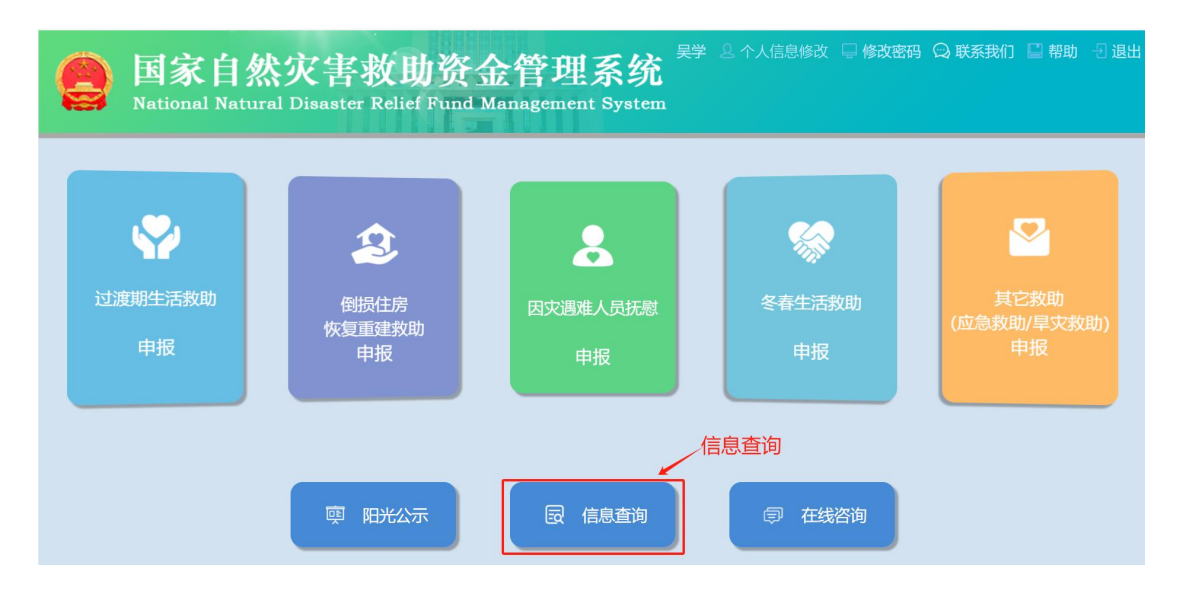

图 12-1 主页

第二步:进入申报信息查询页面,首先选择救助类型,其次设置 申报开始日期、申报截止日期,然后点击【查询】按钮,筛选符合查 询条件的、与本人相关的申报人信息。如图 12-2 所示:

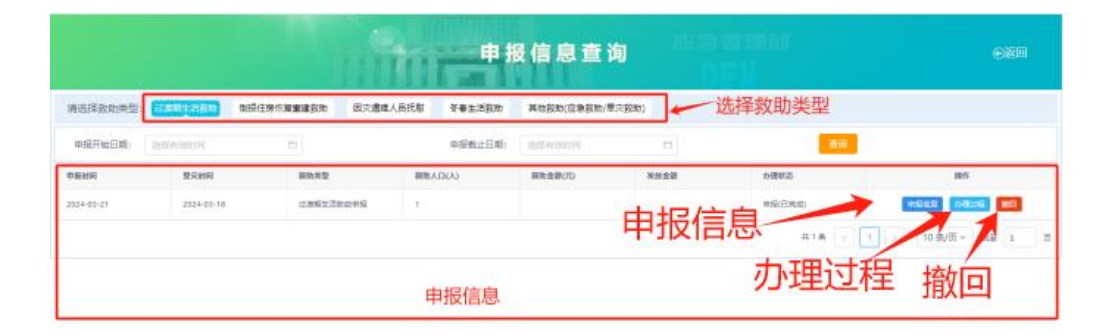

图 12-2 申报信息查询页面

点击【申报信息】按钮,进入申报信息详情页面,查看当前记录 的申请人的基本信息、受灾信息以及佐证资料。如图 12-3 所示:

|                                       | 过渡                                                                                    | 期生活救助申报          |                     |
|---------------------------------------|---------------------------------------------------------------------------------------|------------------|---------------------|
| 申报人姓名                                 | 李城                                                                                    | 联系方式             | 13888888888         |
| 身份证号码                                 | 410923195506203618                                                                    | 户籍地址             | 四川省测试市级应急管理局区县测试应急管 |
| 受灾时间                                  | 2024-03-18                                                                            | 受灾地址             | 四川省测试市级应急管理局区县测试应急管 |
| 家庭人口(人)                               | 4                                                                                     | 需救助人口(人)         | 1                   |
| 需救助人口信息(申                             | 报人除外)                                                                                 |                  |                     |
| 救助人姓名                                 |                                                                                       | 救助人身份证号码         |                     |
|                                       |                                                                                       | 智无数据             |                     |
| ───────────────────────────────────── | <ul> <li>一般</li> <li>分散供养特别人员</li> <li>低保效</li> <li>其它</li> </ul>                     | 18<br>1          |                     |
| 灾种类型                                  | <ul> <li>▼ 洪涛</li> <li>▼ 干旱</li> <li>■ 地震</li> <li>■ 混石流</li> <li>■ 其它目然文書</li> </ul> | ■ 低温冷冻 ■ 雪文 ■ 风電 | 幕林草原火灾 生物灾害         |
| 因灾伤亡(人)                               |                                                                                       | 受灾面积(亩)          |                     |
| 成灾面积(亩)                               |                                                                                       | 绝收面积(亩)          |                     |
| 一般损坏房屋(间)                             |                                                                                       | 倒塌严损房屋(间)        |                     |
| 签字                                    | ;比1公                                                                                  |                  |                     |
| 文件列表                                  |                                                                                       |                  |                     |
| 文件名称                                  | 资料类型                                                                                  |                  | 操作                  |
| 申报人身份证正面.png                          | 7 个人申报佐证资                                                                             | 14               | 预览 下载               |
| 申报人身份证反面.jpg                          | 个人申报佐证资                                                                               | <del>11</del>    | 预览下载                |
| 申报人户口簿主页.png                          | 9 个人申报佐证资                                                                             | **单击【关闭          | 】,关团 🛅              |
| 申报人户口贝.png                            | 个人申报佐证资<br>个人申报佐证资                                                                    | 当前页面             | <u>秋</u> 迎 下载       |
| 住房倒损照片.png                            | 个人申报佐证资                                                                               | ₩当前 <b>贞</b> 面   | <b>预</b> 277 下48    |

图 12-3 申报信息详情页面

点击【办理过程】按钮,进入流程信息详情页面,查看申报信息 各个环节的办理情况。如图 12-4 所示:

| 办理环节 | 办理状态 | 办理时间       |
|------|------|------------|
| 申报   | 提交   | 2024-03-21 |
| 评议   | 评议通过 | 2024-03-21 |
| 申报   | 撤回   | 2024-03-19 |
| 申报   | 提交   | 2024-03-18 |
|      | 共4条  | <          |

图 12-4 流程信息详情页面

注:如果村经办人未进行民主评议,则有一个【撤回】按钮。申报人可点击【撤回】按钮,取消申报,可完善相关信息后重新申报。 如图 12-5 所示:

|           |            |                  |             | <b>贤信息查</b> | 询 应急       |         |                |
|-----------|------------|------------------|-------------|-------------|------------|---------|----------------|
| 请选择救助类型:  | 过渡期生活救助    | 倒损住房恢复重建救助 因灾    | 遇难人员抚慰 冬春生活 | 救助 其他救助(8   | 如急救助/旱灾救助) |         |                |
| 申报开始日期:   | 选择有效时间     | Ë                | 申报截止日期:     | 选择有效时间      |            | 查询      |                |
| 报时间       | 受灾时间       | 救助类型             | 救助人口(人)     | 救助金额(元)     | 发放金额       | 办理状态    | 操作             |
| 024-03-21 | 2024-03-11 | 倒损住房恢复重建救助<br>申报 | 1           |             |            | 申报(已完成) | 申报信息 力费过程 掇回   |
|           |            |                  |             |             |            | 共1条 < 1 | → 10条/页 → 跳至 1 |

图 12-5 撤回页面

# 13. 在线咨询

1)功能描述

受灾群众在线进行救助政策等问题咨询。

2) 操作步骤

第一步:在主页面点击【在线咨询】按钮。如图 13-1 所示:

| <b>国家自然</b><br>National Natural                                                                                                    | 灾害救助资<br>Disaster Relief Fund                   | 金管理系统<br>Management System | 2 个人信息修改 🖵 修改密码      | 3 📿 联系我们 📱 帮助 🕣 退出       |
|----------------------------------------------------------------------------------------------------|-------------------------------------------------|----------------------------|----------------------|--------------------------|
| ビング     ビング     ジング     ジング      ジング     ジング      ジング      ジンジンジンジンジンジンジンジンジン      ジン      ジンジンジンジン | 全 が の して、 の の で 、 の 、 の 、 の 、 、 、 、 、 、 、 、 、 、 | 因灾遇难人员抚慰 申报                | <b>そ</b> 存生活救助<br>申报 | レントレビス (立急救助/早灾救助)<br>申报 |
|                                                                                                    | · 阿光公示                                          | 民 信息查询                     | ₽ 在线咨询               | ✔ 在线咨询                   |

图 13-1 主页

第二步:进入在线咨询页面,输入咨询内容,点击【确定】按钮, 提交咨询内容。如图 13-2 所示:

第 36 页

|                                    | <b>N</b> | 在线咨询      | 应急管理部 |            | ⊕igo |        |
|------------------------------------|----------|-----------|-------|------------|------|--------|
| 家居的意<br>家里因为洪水,导致房屋部分受损,可以申请救助资金吗? | 咨询内容     |           |       |            |      | 26/300 |
| 咨询内容列表                             | 确定       | <b>税定</b> |       |            |      |        |
| 咨询内容                               |          | 咨询回复      |       | B          | 榮作   |        |
| 冬春生活飲助需要萬足野些条件。如何进行该项股助金申请?        |          |           | 共1条   | 10 奈/页 > 亂 | 至 1  | 页      |

图 13-2 在线咨询页面

如果咨询问题没有回复信息,则可点击【撤回】按钮,取消提问。 如图 13-3 所示:

|                                                                                                    | 在线咨询     | <del>ر</del> يوم (       |
|----------------------------------------------------------------------------------------------------|----------|--------------------------|
| 咨询内容                                                                                                    |          |                          |
| 99982A                                                                                                    | Raz Roja | 0/200;                   |
| 咨询内容列表                                                                                                    |          |                          |
| 咨询内容                                                                                                    | 咨询回复     | 操作                       |
| 家里因为洪水,导致房屋部分受损,可以申请救助资金吗?                                                                                                    |          | 撤回                       |
| <pre>station.maintermetration.com/<br/>station.com/<br/>station.c</pre> |          | 株2条 < 1 > 10条/页 > 説至 1 页 |

图 13-3 撤回页面